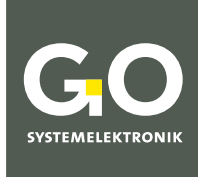

WE MAKE LIQUIDS TRANSPARENT.

# Manual ISA Spectrometer

# **Operation at Work**

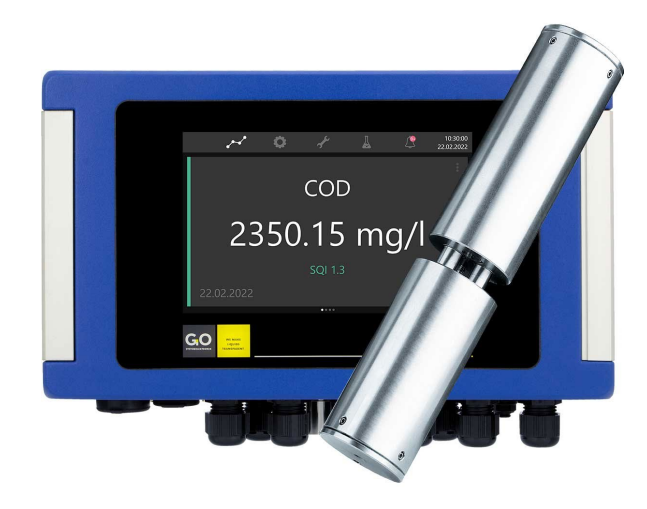

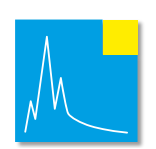

Version of this manual: 7.12 en

www.go-sys.de

# GGO SYSTEMELIEKTRONIK

#### Copyright

#### According to the protective notes of DIN ISO 16016

"The reproduction, distribution and utilization of this document as well as the communication of its contents to others without express authorization are prohibited. Offenders will be held liable for the payment of damages. All rights reserved in the event of patent, utility model or design registration."

#### Changes

GO Systemelektronik GmbH retains the right to modify the contents of the manual without prior notice.

#### **Liability exclusion**

GO Systemelektronik GmbH takes no responsibility for correct system operation under all possible operating conditions. It is not possible to guarantee that the software will function completely without error under all possible circumstances. GO Systemelektronik GmbH therefore disclaims all liability for any direct or indirect damage resulting from system operation or the contents of this manual.

#### **Product observance**

Within the scope of our obligation for product observance GO Systemelektronik GmbH will endeavour to warn third parties about all identified dangers which could arise from the interaction between hardware and software and from the use of other components. Effective product observance is only possible with adequate information from the end user about the planned field of application and the hardware and software used. If the conditions of use change or if the hardware or software is changed, due to the complex relationships between hardware and software, it is no longer possible to describe all possible dangers and their effects on the total system, in particular on our system. This manual does not describe every possible property and combination of the system. For further information, please contact GO Systemelektronik GmbH.

#### Manufacturer's declaration

When installing the system, it is necessary to ensure correct electrical connection, protection against moisture and foreign bodies and excessive condensation, and system heating which can arise from both correct and incorrect use. It is the responsibility of the installer to ensure that the correct installation conditions are provided.

© GO Systemelektronik GmbH Faluner Weg 1 24109 Kiel Germany Tel.: +49 431 58080-0 Fax: +49 431 58080-11 www.go-sys.de info@go-sys.de

Creation date: 10.5.2023 Version of this manual: 7.12 en Article number of this manual: DOC 486 XXXX-E-7.12-BDA-1 File name: DOC 486 XXXX-E-7.12-BDA-1 Manual ISA.pdf

#### ISA

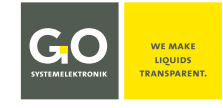

# blank page

# GGO Systemelektronik

#### ISA Table of Contents

| Table of Contents                                                     |    |
|-----------------------------------------------------------------------|----|
| 1 Introduction                                                        | 6  |
| 1.1 Meaning of the Safety Instructions                                | 6  |
|                                                                       |    |
| 2 Scope of Delivery                                                   | 7  |
|                                                                       |    |
| 3 Commissioning                                                       | 8  |
|                                                                       |    |
| 4 Notes on Operation                                                  | 8  |
| 4.1 Safety Instructions and Warnings                                  | 8  |
| 4.2 ATEX Notes                                                        |    |
|                                                                       |    |
| 5 Description of the ISA Spectrometer                                 |    |
| 5.1 Overview                                                          | 10 |
| 5.2 Notes on Compressed Air Cleaning                                  |    |
| 5.3 Notes on the Cleaning Wipers                                      |    |
| 5.4 Notes on the SQI (Spectral Quality Index)                         |    |
| 6 Technical Data                                                      | 10 |
| 6 1 Sensor Head ISA: Notes on the Glass Panes in the Measurement Path |    |
| 6.2 Notes on Current and Old Spectrometers                            |    |
|                                                                       |    |
| 7 Measurement Cvcle                                                   |    |
|                                                                       |    |
| 8 Display Operation                                                   |    |
| 8.1 The Service Display                                               |    |
| 8.2 The Spectrometer Configuration Selection Display                  |    |
| 8.2.1 General Settings                                                |    |
| 8.2.2 Notes on Calibration                                            |    |
| 8.2.3 Advanced Setup                                                  |    |
|                                                                       |    |
| 9 Operation with AMS                                                  |    |
| 9.1 The AMS Start Window                                              |    |
| 9.2 The Sensor Setup Window of the Spectrometer                       |    |
| 9.2.1 The Configuration Window of the Spectrometer                    |    |
| 9.2.2 The Spectra Window                                              |    |
| 9.2.2.1 The Absorbance Spectra View                                   | 27 |
| 9.2.2.2 The Raw Spectra View                                          |    |
| 9.2.2.3 Menu Bar Functions (File)                                     |    |
| 9.2.2.4 Button Bar Functions                                          | 29 |
| 9.2.2.5 Base Bar Functions                                            |    |
| 9.2.2.6 Fingerprint                                                   |    |
| 9.3 The Sensor Setup Window of an Application-Specific Parameter      |    |
| 9.3.1 The Configuration Window of an Application-Specific Parameter   |    |
| 9.4 The Sensor Setup Window of the Pulse Input                        |    |
| 9.4.1 The Configuration Window of the Pulse Input                     |    |

#### ISA

| 10 Transmitting the Data to the PC with the program BlueBox SQL          |
|--------------------------------------------------------------------------|
| 11 Spectrum Visual                                                       |
| 11.1 Call up and Display the Spectra                                     |
| 11.2 Enter and Delete Sample Numbers45                                   |
| 11.3 Export Spectra Data                                                 |
| 11.4 Import Spectrometer Data47                                          |
| 11.4.1 BlueBox Database                                                  |
| 11.4.2 ISA Plus Calibration – Apply Calibration Data to Existing Spectra |
| 12 Language Options                                                      |
| 13 Virtual Sensors                                                       |
| 13.1 Example Calculation of a Fingerprint Difference50                   |
| 13.2 ISA Formula Examples                                                |
| 14 Parameter Accuracy                                                    |

| Appendix A – The Configuration Data Sheet                                | 55 |
|--------------------------------------------------------------------------|----|
| Appendix B – The Spectrometer Board                                      | 57 |
| Appendix C – Connections at the BlueBox RS                               | 58 |
| Appendix D – The External Spectrometer Sensor Module                     | 60 |
| Appendix E – SQI (Spectral Quality Index)                                | 61 |
| Appendix F – EU Declaration of Conformity ISA Sensor Head 461 6002       | 63 |
| Appendix G – EU Declaration of Conformity ISA Sensor Head SDU 461 6010   | 64 |
| Appendix H – EU Declaration of Conformity ISA Spectrometer Sensor Module | 65 |
| Appendix I – EU Declaration of Conformity BlueBox RS                     | 66 |

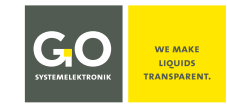

#### 1 Introduction

This manual describes the **operation at work** of the ISA\* Spectrometer System of GO Systemelektronik.

The operation performs at the display of the BlueBox and with the BlueBox PC Software, here especially with the program AMS and the program Spectrum Visual.

- Described firmware version BlueBox R1/RS and BlueBox Panel: 5.01.30
- Described firmware version spectrometer electronic: ≥ 5.00
- Described software version AMS and Spectrum Visual: 4.5

This manual describes **only the spectral analyser specific operation**. The general operation of the BlueBox and the BlueBox PC Software is described in the manuals:

- Manual BlueBox R1 and Panel
- Manual BlueBox PC Software

**i** A comprehensive documentation of the BlueBox system can be found on www.go-sys.de/downloads.

This manual **does not describe the commissioning, maintenance and service**. This is described in the *Manual ISA and Process Spectrometer Commissioning – Maintenance – Service*.

The symbol 🚺 indicates useful additional information.

The symbol 📘 indicates a note to avoid an operating error.

The symbol **()** indicates an instruction, the non-fulfilment of which may affect the measuring operation.

#### Note on Text References

References to passages in this document or to passages in other documents are marked in italics.

- 5.1 Overview e.g. refers to the section 5.2 in this document. The short form is 5.2.
- *Manual BlueBox PC Software* there *5 AMS Advanced Managing Software* e.g. refers to the chapter 5 in the Manual BlueBox PC Software.

The products of GO Systemelektronik are constantly being developed, therefore deviations between this manual and the delivered product can result. Please understand that no legal claims can be derived from the contents of this manual.

# **1.1 Meaning of the Safety Instructions**

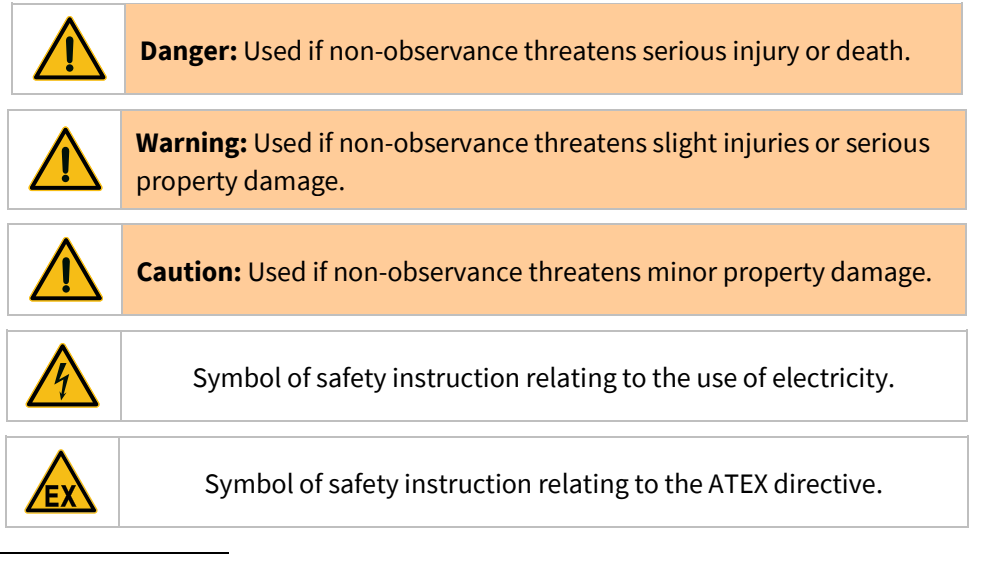

\* Intelligent Spectral Analyser

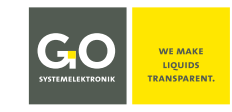

# 2 Scope of Delivery

The ISA Spectrometer is available in two versions:

- ISA BlueBox RS BlueBox RS with integrated spectrometer sensor unit\*
- ISA BlueBox R1 and Panel BlueBoxR1 or Panel with one or more external spectrometer sensor modules

#### 1. BlueBox

If the spectrometer will not be integrated into an existing BlueBox system, the BlueBox is part of the delivery scope. In the BlueBox measured data are saved and forwarded, the values for the desired parameters are calculated and calibration parameters are stored. Via the PC interface all ISA data and settings can be remotely controlled and read out for further processing. The BlueBox is delivered with all the required accessories. Information about the properties, installation and use of the BlueBox can be found in its manual. A comprehensive documentation of the BlueBox system can be found on www.go-sys.de/downloads.

#### 2. Sensor head

The sensor head is available in two versions:

| • | <b>Sensor head ISA</b><br>Article-No. 461 6002 | The measurement path is stepless adjustable from 0.5 to 20 mm with a screw thread. The sensor head has an integrated compressed air cleaning.                                                                                                    |
|---|------------------------------------------------|----------------------------------------------------------------------------------------------------|
| • | Sensor head ISA-SDU<br>Article-No. 461 6010    | The measurement path is stepless adjustable from 0.5 to 20 mm with a screw thread. The sensor head is mounted in a flow-through housing with integrated cleaning wiper and has no compressed air cleaning. see 6 Technical Data there Specifics Sensor Head ISA-SDU |

The sensor head of the ISA is made of high-quality steel (optional titanium). Only the optics and the compressed air cleaning (exception ISA-SDU) are integrated in the sensor head. The sensor head can thereby be deployed in high temperature ranges (up to +110 °C).

#### 3. Sensor head cable (does not affect ISA-SDU)

The sensor head is connected with the spectrometer sensor unit via the special covered sensor head cable. The spectrometer sensor unit contains all the electronics. In the sensor head cable there are two fibre optic cables and a compressed air line. The sensor head cable must not be bent or kinked in a tighter radius than 40 mm. At installation the sensor head shall not be hung up at the measuring head cable; therefore use the appropriate lugs.

- **4. External spectrometer sensor module with compressed air connector or wiper module** The entire ISA control- and analysis-electronics are fitted in the CAN-bus sensor module.
- 5. Software (optional) USB stick with the system software
- 6. USB Dongle (optional) Protection against unauthorized access
- 7. CAN-bus cable (only Spectrometer Sensor Module)
- 8. Spectrometer data sheet of Zeiss
- 9. Configuration data sheets and test protocols

<sup>\*</sup> Additional sensor units can be connected with external sensor modules via the CAN-bus interface.

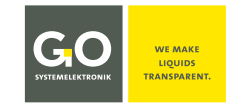

#### **3** Commissioning

The commissioning of the ISA spectrometer is described in detail in the *Manual ISA and Process Spectrometer Commissioning - Maintenance - Service*.

#### **4 Notes on Operation**

#### 4.1 Safety Instructions and Warnings

Never deliver the BlueMon to other persons without this manual. The manufacturer is not liable for improper or unintended usage.

The instrument is constructed according to the low voltage code and to the safety regulations for electronic measuring devices.

Correct function and safety can only be ensured when both general and system-specific safety measures are followed.

Before connecting the power supply, make sure that the power supply voltage is suitable.

The proper functioning and operational safety of the devices can only be maintained under the ambient conditions specified in chapter *4 Technical Data* in this manual.

If the instrument is moved from a cold to a warm environment, condensation might form which could influence its function. In this case, wait for the instrument to reach equilibrium with the new surroundings before use.

Maintenance and repairs may only be carried out by GO-authorised technicians.

If it can be assumed that the devices can no longer be operated safely, they must be taken out of service and secured against further use by labelling.

The user's safety might be affected if the instrument shows signs of damage, does not function properly, has undergone long storage under unsuitable conditions or was subject to extreme transport conditions.

If in doubt, contact the manufacturer GO Systemelektronik GmbH and send the instrument for repair or maintenance if necessary.

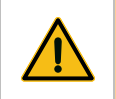

Caution: The sensor head must not be exposed to negative pressure or pressure shocks.

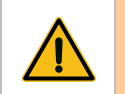

Caution:

The sensor head cable must not be bent or even kinked in a tighter radius than 40 mm.

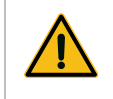

**Caution:** The sensor head must not be hung on the sensor head cable, use the lugs for installation of the sensor head.

#### I S A

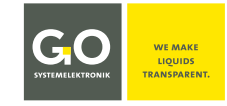

### **4.2 ATEX Notes**

These ATEX notes only apply to the ISA R1 version with the sensor head ISA at a Spectrometer Sensor Module.

Guideline 2014/34/EU, known as the ATEX directive of the European Union, requires in Annex II to the fulfilment of basic safety requirements for devices that are provided within the EU for use in potentially explosive atmospheres.

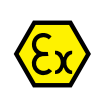

The sensor head of the spectrometer has the following ATEX-characterisation\*: (Ex)II 3/- G Ex op is IIA T4 Gc/-

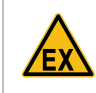

Danger: The spectrometer sensor module must absolutely be located outside the explosionendangered area.

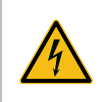

Warning: The supply voltage must not be applied to the housing of the spectrometer sensor module; the housing of the spectrometer sensor module must always be earthed.

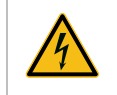

**Danger:** The electrical resistance between the lower lug of the sensor head and the earthing screw of the spectrometer sensor module must be less than 50  $\Omega$ .

#### Parameter:

Electrical data: Range of ambient temperature: maximal input voltage of the sensor module: Sensor head: Sensor module:

28 VDC 0 °C to +110 °C 0 °C to +40 °C

Special conditions for safe use:

The ambient temperature of the sensor is 0 °C to +110 °C. The sensor module must be installed outside of explosion-endangered areas. The ambient temperature of the sensor module is 0 °C to +40 °C.

The basic safety and health requirements are fulfilled by compliance with:

DIN EN 60079-0:2014-06 DIN EN 60079-28:2016-04

**General requirements** Optical Radiation 'op is'

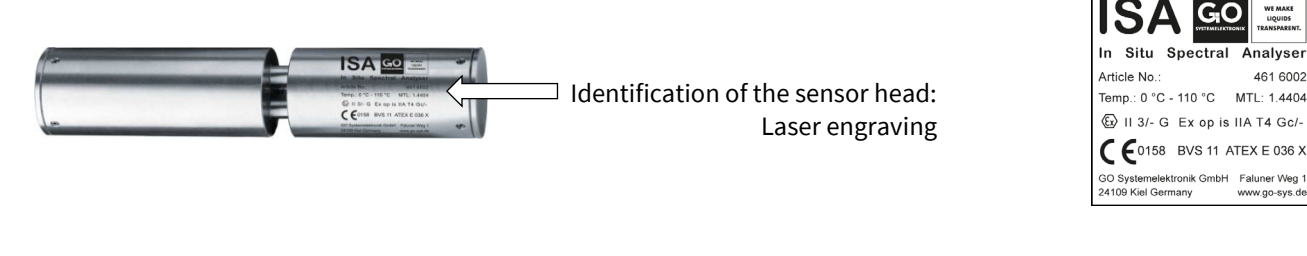

Identification of the spectrometer sensor module: abrasion resistant label on the outside right

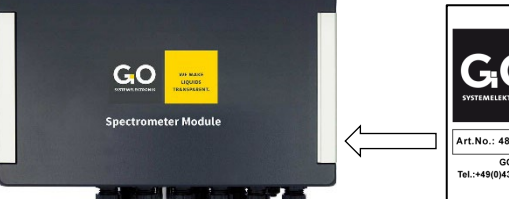

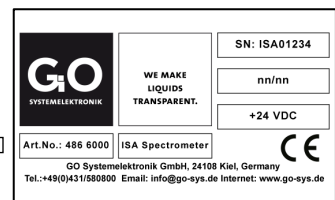

Spectrometer Sensor Module

If a separate ATEX certificate is attached, this certificate is valid. On request II 2/- G Ex op is IIB T4 Gb/- is available.

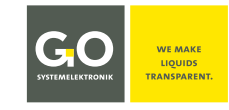

# **5 Description of the ISA Spectrometer**

#### 5.1 Overview

The ISA Spectrometer is available in two versions:

- ISA BlueBox RS BlueBox RS with integrated spectrometer sensor unit<sup>1</sup>
- ISA BlueBox R1 and Panel BlueBoxR1 or Panel with one or more external spectrometer sensor modules

The ISA measures the absorbance<sup>2</sup> in the wavelength range from 200 to 708 nm (UV/VIS). The result of a single measurement is each a raw spectrum and an absorbance spectrum calculated there from over the entire wavelength range.

A spectrometer is a very multi-purpose measuring instrument because it can be implemented in very diverse applications through a relevant calibration. In contrast to electrochemical sensors, multi-parameter measurements are also possible. Moreover, the ISA offers an adjustable measurement path length whereby the number of potential applications is increased even more.

A great advantage of the ISA is the special coating of the glass panes in the optical measurement path and the possibility to clean the measurement path automatically with compressed air (exception ISA-SDU, here cleaning is done with a wiper), thus very long service lives and service intervals can be achieved.

Only the optics and the compressed air cleaning system are integrated in the in situ submersible measuring head made of stainless steel (material number 1.4404) or titanium. The entire control- and analysis-electronics are mounted in a BlueBox RS with integrated spectrometer sensor unit or in an external Spectrometer Sensor Module. The ISA is thereby usable in a high temperature range (up to 110 °C). ISA is thus suitable for use in medicine or in the food industry, since the measuring head can be sterilized at high temperatures.

All necessary settings are stored in the spectrometer electronic, so the external spectrometer sensor modules can be connected to another BlueBox without changing the BlueBox settings.<sup>3</sup>

The ISA can be used in potentially explosive areas, for details see 4.2 ATEX Notes.

#### The properties of the ISA in summary:

- Connection of the only optical sensor head with the analysis unit via the sensor head cable (integrates two fibre optic cables and a compressed air line).
- Measurement path length freely adjustable from 0.5 20 mm
- Cleaning of the measuring section with compressed air
- Suitable for a wide temperature range (0 °C to +110 °C)
- Recording of absorbance spectra and raw spectra in the range 200 708 nm
- Saving of raw data and calibrated data
- Calibration and service software
- Calculation of the statistical reliability of measured values (SQI)
- Adjustment of calibration by remote maintenance
- Multi-parameter calculation
- Simple installation
- High cost-efficiency

<sup>3</sup> Applies only to spectrometers of the second and third generation, see 6.2 Notes on Current and Old Spectrometers

<sup>&</sup>lt;sup>1</sup> Additional sensor units can be connected with external sensor modules via the CAN-bus interface.

<sup>&</sup>lt;sup>2</sup> In absorption, radiation is absorbed by a substance. Further attenuating effects due to scattering or reflection are summarized in the optics together with the absorption under the term **absorbance**, also called **extinction**.

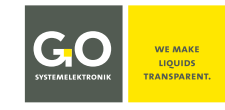

#### **Applications:**

- Sewage treatment plants (inflow, outflow, process control)
- Industrial waste water (process water, waste water treatment)
- Waste water collection systems (load monitoring, corrosion protection)
- Water treatment, reuse and irrigation
- Environmental monitoring (monitoring of surface water)
- Aquacultures and fish farms
- Monitoring of landfill leachate
- Drinking water (source monitoring, process control, early warning of contamination)
- Groundwater management
- and other

#### Parameter examples:

- **Nitrate:** for NO<sub>3</sub>/NO<sub>3</sub>-N measurements Measurement range 0.1 - 100 mg/l NOx\_eq in water bodies (other measurement ranges are possible)
- **Carbon compounds TOC/COD:** Calibration by comparison analysis. Resolution and accuracy depend on the stability of the water-matrix and its ability to be analysed.

#### **5.2 Notes on Compressed Air Cleaning**

#### does not affect ISA-SDU

In most applications, it is useful to use the compressed air cleaning of the spectrometer. The compressed air line must be connected to the provided plug-in connection of the BlueBox RS or the external spectrometer sensor module. **Use only oil-free compressors.** 

The air consumption of the compressed air cleaning depends on the connection pressure (4 - 6 bar) and the back pressure in the medium and is at 6 bar at a maximum of 1 litre per second.

**Example:** At an interval of 60 seconds and a cleaning time of 5 seconds, the maximum consumption is 300 litres per hour.

#### **5.3 Notes on the Cleaning Wipers**

The ISA sensor head can be equipped with a cleaning wiper. Precondition is, that the spectrometer board is equipped with a wiper module. see *Appendix B* – *The Spectrometer Board* 

The ISA-SDU sensor head is supplied from the factory with a cleaning wiper. This wiper is controlled by a PLC\* program in the BlueBox.

# 5.4 Notes on the SQI (Spectral Quality Index)

The SQI is a degree of the statistical reliability of measurement values of an application-specific parameter (see 9.3 The Sensor Setup Window of an Application-Specific Parameter). Precondition is the creation of a corresponding calibration file in the xml format.

see Manual ISA and Process Spectrometer Commissioning - Maintenance - Service see Appendix E – SQI (Spectral Quality Index)

#### \* Programmable Logic Controller

#### ISA

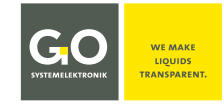

## **6 Technical Data**

The ISA Spectral Analyser with its in situ submersible sensor head is either integrated into a BlueBox (BlueBox RS) or into an external sensor module that is connected to a BlueBox system with CAN-bus. ATEX notes see 4.2

| Spectrometer unit     |                                           |
|-----------------------|-------------------------------------------|
| Wavelength range      | 200 nm to 708 nm, resolution 2 nm         |
| Measurand             | UV/VIS spectra in the range 200 to 708 nm |
| Measurement principle | Spectral analysis                         |
| Measurement interval  | Adjustable, min. 30 s                     |
| Light source          | Xenon flash lamp                          |

#### **BlueBox RS**

Article-No. 486 00RS

The technical data of the BlueBox RS are quite similar to those of a BlueBox R1. see Manual BlueBox R1 and Panel see also Appendix C – Housing Connections at the BlueBox RS

| <b>Spectrometer sensor module (external)</b><br>see also Appendix D – The External Spectrometer Senso | or Module Article-No. 486 6000                                                                    |
|----------------------------------------------------------------------------------------------------|---------------------------------------------------------------------------------------------------|
| Power supply                                                                                          | 24 VDC (18 – 28 VDC) via CAN-bus cable                                                            |
| Pulse input                                                                                           | Frequency (rising edge) or static<br>() The pulse input is galvanically isolated from the system. |
| Compressed air connector                                                                              | Quick connector for 4 mm PU-tube, 4 – 6 bar                                                       |
| Temperature range                                                                                     | 0 °C to +40 °C                                                                                    |
| Weight                                                                                                | approx. 2.6 kg                                                                                    |
| Housing material                                                                                      | Die-cast aluminium, powder coated                                                                 |
| Dimensions                                                                                            | 303 x 200 x 93 mm (L x W x H)                                                                     |
| IP protection code                                                                                    | IP65                                                                                              |

| Sensor head ISA           | Article-No. 461 6002 / 410 6012                                       |
|---------------------------|-----------------------------------------------------------------------|
| Material                  | High grade steel (material number 1.4404) – Titanium optional         |
| Cable length              | 2.5 m   6 m   10 m   other cable lengths on request                   |
| Temperature range         | 0 °C to +110 °C                                                       |
| Measurement gap           | 0.5 – 20 mm stepless adjustable<br>Measurement gap = Measurement path |
| Weight (High grade steel) | 1.5 kg                                                                |
| Ambient pressure          | max. 6 bar 🛕*                                                         |
| IP protection code        | IP68                                                                  |

\* **A** Caution: The sensor head is not suitable for environments with negative pressure or pressure shocks!

#### ISA

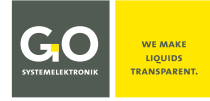

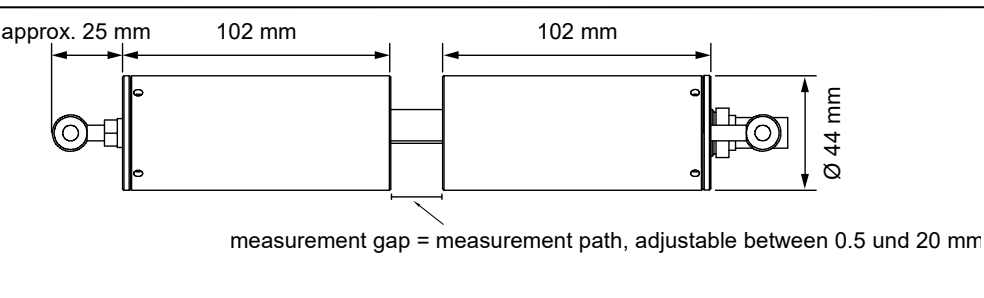

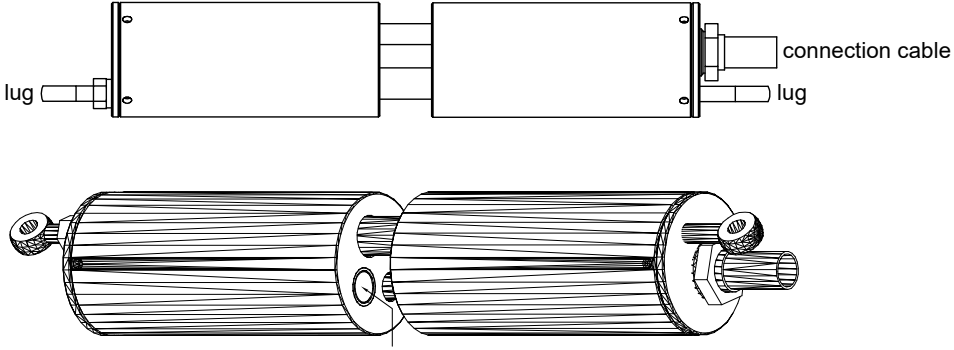

1. glass plate in the measuring path / 2. glass plate on the opposite

#### **Specifics Sensor Head ISA-SDU**

#### Article-No. 461 6010

• The sensor head of the SDU version has no compressed air cleaning; the sensor head cable has no compressed air line and is therefore more flexible

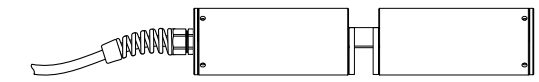

- The cable of the SDU sensor head has a length of 1 m, others on request.
- The SDU sensor head is mounted in a flow through fitting with integrated cleaning wiper.
- The SDU sensor head is designed for operation with a cleaning wiper. The wiper is controlled by a PLC\* program in the BlueBox. For more information, please contact GO Systemelektronik.
- The measuring path is continuously adjustable from 0.5 to 20 mm with a screw thread.
- The SDU sensor head has a mechanical-stop on each side of the measuring path.

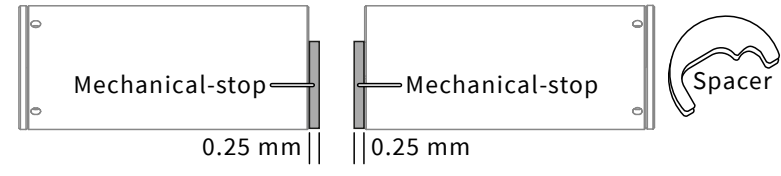

The minimum measuring path length is therefore 0.5 mm.

I the wiper thickness must match the gap of the measuring path.

The standard range of the gap width is 0.5 to 5 mm.

Available spacers in thickness | 0.5 mm | 1 mm | 5 mm | 10 mm | 20 mm |

<sup>\*</sup> Programmable Logic Controller

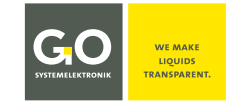

#### 6.1 Sensor Head ISA: Notes on the Glass Panes in the Measurement Path

Older ISA sensor heads have glass plates made of quartz glass. New ISA sensor heads have glass plates made of sapphire glass: Sapphire glass is more resistant than quartz glass. Year of manufacture ≤ 2018 ⇔ Quartz glass Year of manufacture ≥ 2019 ⇔ Sapphire glass Year of Revision ≥ 2019 ⇔ Sapphire glass

In case of doubt please contact GO Systemelektronik.

**Caution:** Quartz glass plates are not suitable for contact with strong organic solvents (e.g. acetone), strong acids and strong bases.

#### 6.2 Notes on Current and Old Spectrometers

There are three generations of ISA spectrometers.

• First generation

The CAN-ID starts with isa in small letters, e.g. isa00001. Hardware: BlueBox TS and external spectrometer sensor module with the Article-No. 486 6002 or 486 6004.

• Second generation

The CAN-ID starts with ISA in capital letters, e.g. ISA00001. Hardware: BlueBox TS and external spectrometer sensor module with the Article-No. 486 6002 or 486 6004.

• Third and current generation

The CAN-ID starts with ISA in capital letters, e.g. ISA00001, and the Firmware version of the spectrometer electronic is  $\geq$  5.00.

The Firmware version of the spectrometer unit is displayed as ARMDAM at the lower right end of the Sensor Setup Window of the spectrometer, see 9.2 The Sensor Setup Window of the Spectrometer.

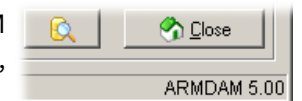

Hardware: BlueBox RS and external spectrometer sensor module with the Article-No. 486 6000.

Second generation and third generation spectrometers are largely compatible. For detailed information on hardware and software compatibility, please contact GO Systemelektronik.

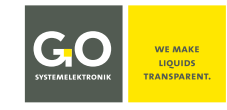

#### 7 Measurement Cycle

1. Cleaning (only if automatic cleaning is activated)

Compressed air cleaning of the sensor head optics (Duration: configuration parameter **Cleaning time**) The frequency of the cleaning is determined by the configuration parameter **Cleaning interval**. 1 ⇔ cleaning before each measurement, 2 ⇔ cleaning before each second measurement etc.

2. Wait (only if automatic cleaning is activated)

The waiting time after cleaning serves to ensure that any remaining air bubbles or whirled-up dirt do not interfere with the following measurement. (Duration: configuration parameter **Waiting time**)

#### 3. Heating

The Xenon lamp is heated up through a few light flashes. (Number of flashes: configuration parameter **Heating**)

#### 4. Dark measuring

The dark measuring is a measurement without light flash and is used to compensate individual system properties.

#### 5. Measuring

The period in which an actual measurement occurs. It consists of an individual measurement (Number of light flashes per single measurement: configuration parameter **Intensity**) repeated a number of times (Number of repetitions: configuration parameter **Average**). The final measurement result is the arithmetic mean of the individual measurements.

#### 6. Interval

Interval is the period between the end of a measurement and the end of the next measurement.<sup>1</sup>

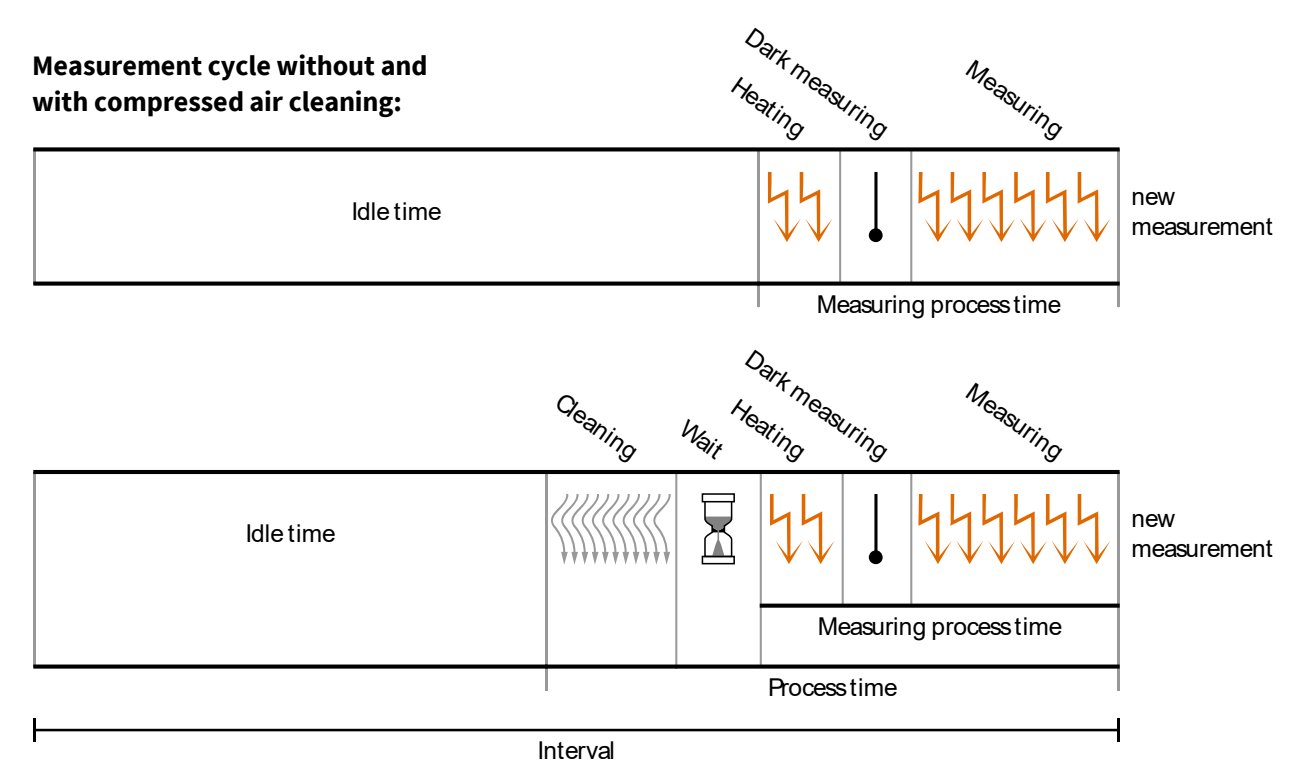

It is not possible to change configuration parameters during the measuring process time.<sup>2</sup>

<sup>&</sup>lt;sup>1</sup> The measurement interval is calculated in advance from the set interval time and the configuration parameters. This results in a low time drift of the recording times of the measured values.

<sup>&</sup>lt;sup>2</sup> Except in extreme cases there is enough time for the input of settings after the end of the measuring process time to the begining of the next measurement cycle. The measurement process period is calculated from the Heating period, Dark measuring period and Measuring period. The Heating period is generally negligible. The dark measurement is negligible too, because it takes place only once.
100 light flockes have a duration of approx 1.0 c.

Heating + Dark measuring + (Intensity x Average) 100 light flashes have a duration of approx. 1.6 s.

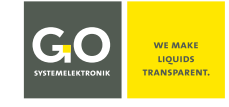

#### **8 Display Operation**

BlueBox firmware version: 5.01.30

The touch screen is divided in two sections, the Main Menu Bar and the Function Display.

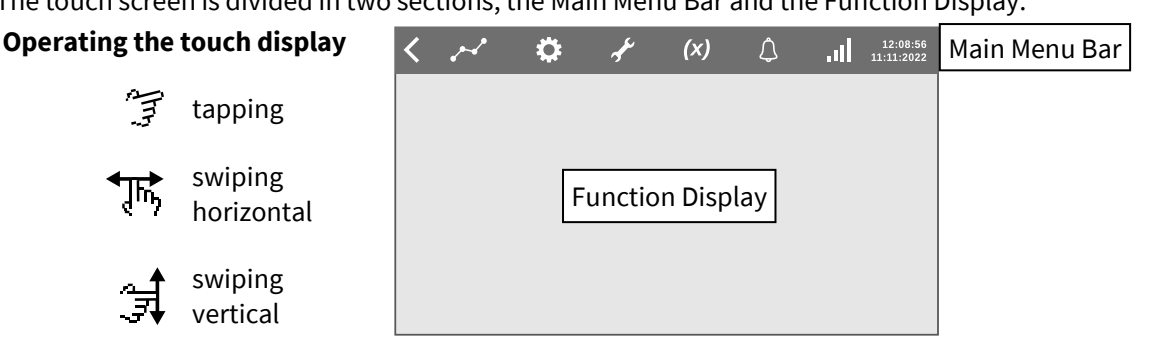

#### Main Menu B

| ar | <                     | مهم         | \$           | - Je          | (x)         | Ĵ          | .11       | 12:08:5<br>11:11:202 |
|----|-----------------------|-------------|--------------|---------------|-------------|------------|-----------|----------------------|
|    | <                     | Switches b  | ack to the p | previous di   | splay.      |            |           |                      |
|    | ~                     | Switches t  | o the Paran  | neter Displ   | ay.         |            |           |                      |
|    | <b>\$</b>             | Switches t  | o the Syste  | m Display.    |             |            |           |                      |
|    | af c                  | Switches t  | o the Servic | ce Display.   |             |            |           |                      |
|    | (x)                   | Switches t  | o the User \ | /ariables D   | isplay.     |            |           |                      |
|    | $\bigtriangleup$      | Switches t  | o the Notifi | cations Dis   | play.       |            |           |                      |
|    |                       | Bar chart f | or the inter | nsity of an o | optional LT | TE and GPS | S connect | ion                  |
| 1: | 12:06:28<br>1:11:2022 | Time and o  | date display | /             |             |            |           |                      |

#### Standard BlueBox Password (PIN) input display

- Tap in the PIN.
- Tap (<) to delete the last entered digit.
- Tap (OK) to enter the PIN.

You will find the PIN in the enclosed Configuration Data Sheet.

# Standard alphanumeric input display

- Tap **ABC** to open the digit view. Tap **&123** to open the letter view.
- ∧<sup>•</sup> yellow dot is on  $\Lambda$  is off Letter view - Tap  $\Lambda$  to switch between small and capital letters as well as ;: - and , \_
- Digit view Tap  $\Delta$  to change the special • character assignment
- Deletes the last entered character.
- Saves the entry. .
- One character back/forward < >

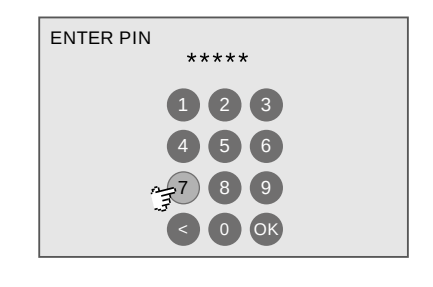

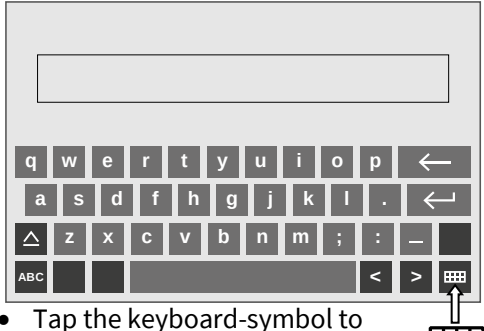

return to the previous display without saving an entry.

#### 8.1 The Service Display

Open the Service Display.

# S Im

| < 🛃 🛠                      | نعوم الج   | (x)      | <u>ل</u>     | 15:30:08<br>16:11:2022 |
|----------------------------|------------|----------|--------------|------------------------|
| Service<br>SERVICE MODE () | OFF ON     | SHOW ALL | SENSORS      | DFF ON                 |
| Sensor/Actuator            | CAN ID     | Log      | Service Mode | 9                      |
| ORP                        | abc123451  | hh:mm:ss | OFF ON       | Configuration          |
| рН                         | abc123452  | hh:mm:ss | OFF ON       | Configuration          |
| Air pressure               | abc123453  | hh:mm:ss | OFF ON       | Configuration          |
|                            | SA023451   | hh:mm:ss | 2 ON         | Configuration          |
| SAK254                     | ISA023452  | hh:mm:ss | OF- ON       | Infiguration           |
| COD                        | xyz1234561 | hh:mm:ss | OFF ON       | Configuration          |
| 02                         | xyz1234562 | hh:mm:ss | OFF ON       | Configuration          |
| n/c                        | xyz1234563 | hh:mm:ss | OFF ON       | Configuration          |

The Service Display lists the connected sensors in order of the CAN ID.

In the Service Display you can handle the service mode. The service mode deactivates automatic cleaning, data output and alarm notifications. Measurement data recorded during Service Mode is marked.

#### Ensure that the necessary precautions have made and relevant personnel had been informed.

- (1) If necessary, swipe vertical to the Intensity line.
- (2) Activate the Service Mode. After the next measurement Intensity is highlighted in blue in the marker bar to the left of it.
- (3) Tap on Configuration to open the Spectrometer Configuration Selection Display.

#### 8.2 The Spectrometer Configuration Selection Display

Configuration 8.1 The Service Display > Intensity

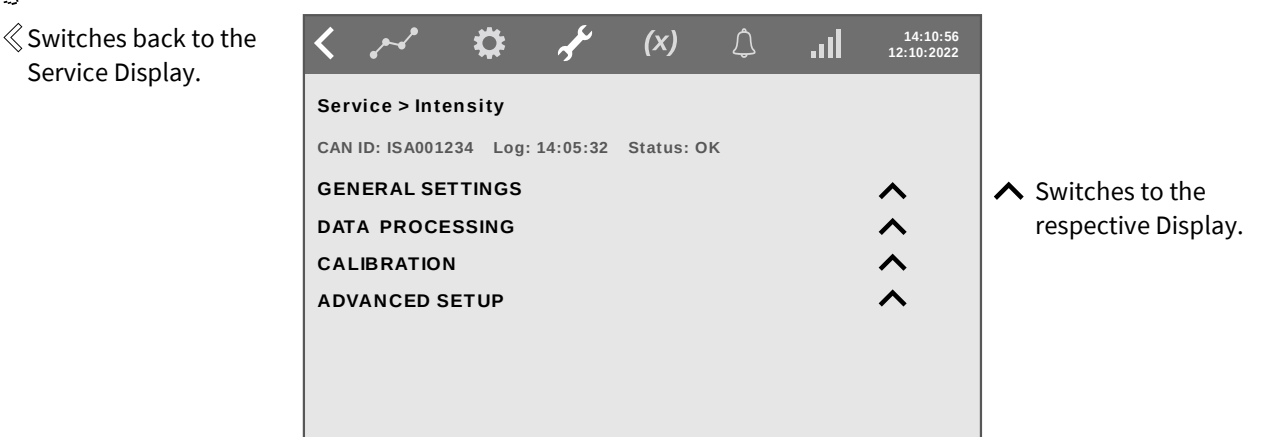

CAN ID: CAN ID of the sensor | Log: Time of the last measurement | Status: Sensor status DATA PROCESSING is rarely needed with spectrometers. When required see *Manual BlueBox R1 and Panel* there from 6.2.2 Data Processing to 6.2.2.3 Data Processing Smoothing

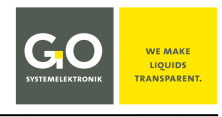

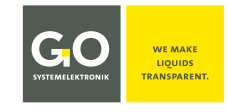

#### 8.2.1 General Settings

| GENERAL SETTINGS | 8.2 The Spectrometer Configuration Selection Dis | play |
|------------------|--------------------------------------------------|------|
|------------------|--------------------------------------------------|------|

| Switches back to the Selection Display. | < ~<br>Service > | ntensity       | ₹ <sup>E</sup> | <b>(x)</b> | lıı. ¢ | 13:46:14<br>17:11:2022 |                        |
|-----------------------------------------|------------------|----------------|----------------|------------|--------|------------------------|------------------------|
|                                         | CAN ID: ISA      | A001234 Log: 3 | 14:05:32       | Status: OK |        |                        |                        |
|                                         | SETUP [          | RESET          |                |            |        | ~                      | ✓ Switches back to the |
|                                         | Name             | Intensity      |                |            |        |                        | Selection Display.     |
|                                         | Parameter        |                |                | Unit       |        |                        |                        |
|                                         | Interval [s]     | 60             |                | Average    | 1      |                        | 👍 Tap on a rectangle.  |
|                                         | Min Value        | 0              |                | Max Value  | 30000  |                        |                        |
|                                         |                  |                |                | Resolution | 1      |                        |                        |

The entries shown here are the factory default settings.

Wait until the end of a measurement before making an input.

RESET Resets the general settings of the spectrometer to the factory settings.

Name Switches to the input of a spectrometer name. max. 20 characters

Parameter Switches to the input of the name of the measured parameter. max. 20 characters

Unit Switches to the input of the unit of the measurement value.

- **Interval** [s] Switches to the input of the measurement interval. see 7 Measurement Cycle Measurement interval = time period between the end of a measurement and the end of the next measurement<sup>1</sup>, lowest value is 30. The higher the interval is set, the fewer spectra are stored, which shortens the download times and saves storage space. One absorbance spectrum needs 1540 Byte (1548 with GPS data). GO Systemelektronik recommends a minimum interval of 60, otherwise the lifetime of the xenon flash lamp will be shortened. The number of single measurements from which the arithmetic mean is derived. The
- Average arithmetic mean values of the respective spectral values of the single measurements result the measured spectrum.
- Min Value Switches to the input of a Measuring range lower limit/Measuring range upper limit of the Max Value MVR<sup>1</sup>. At underrun and overrun the Sensor Status is set to 50 or 51 (see Manual BlueBox R1 and Panel there Appendix B – Status Messages). So it is marked by a < or > in List Views and in orange. The entered Min Value or Max Value is the measurement value.
- **Resolution** Switches to the input of the measurement resolution of the MVR<sup>2</sup>. Input 1 corresponds to decimal place = 0 in the Sensor setup of AMS<sup>3</sup>. Input 0.1 corresponds to decimal place = 1 in the Sensor setup of AMS<sup>2</sup>, etc.

#### 8.2.2 Notes on Calibration

When calibrating a spectrometer, many circumstances must be taken into account. A detailed description of calibration can be found in the Manual ISA and Process Spectrometer Commissioning - Maintenance - Service there 4 Commissioning.

<sup>&</sup>lt;sup>1</sup> The measurement interval is calculated in advance from the set interval time and the configuration parameters. This results in a low time drift of the recording times of the measured values.

<sup>&</sup>lt;sup>2</sup> MVR = Maximum digital Value of a Raw spectrum

<sup>&</sup>lt;sup>3</sup> The program AMS is part of the BlueBox PC Software.

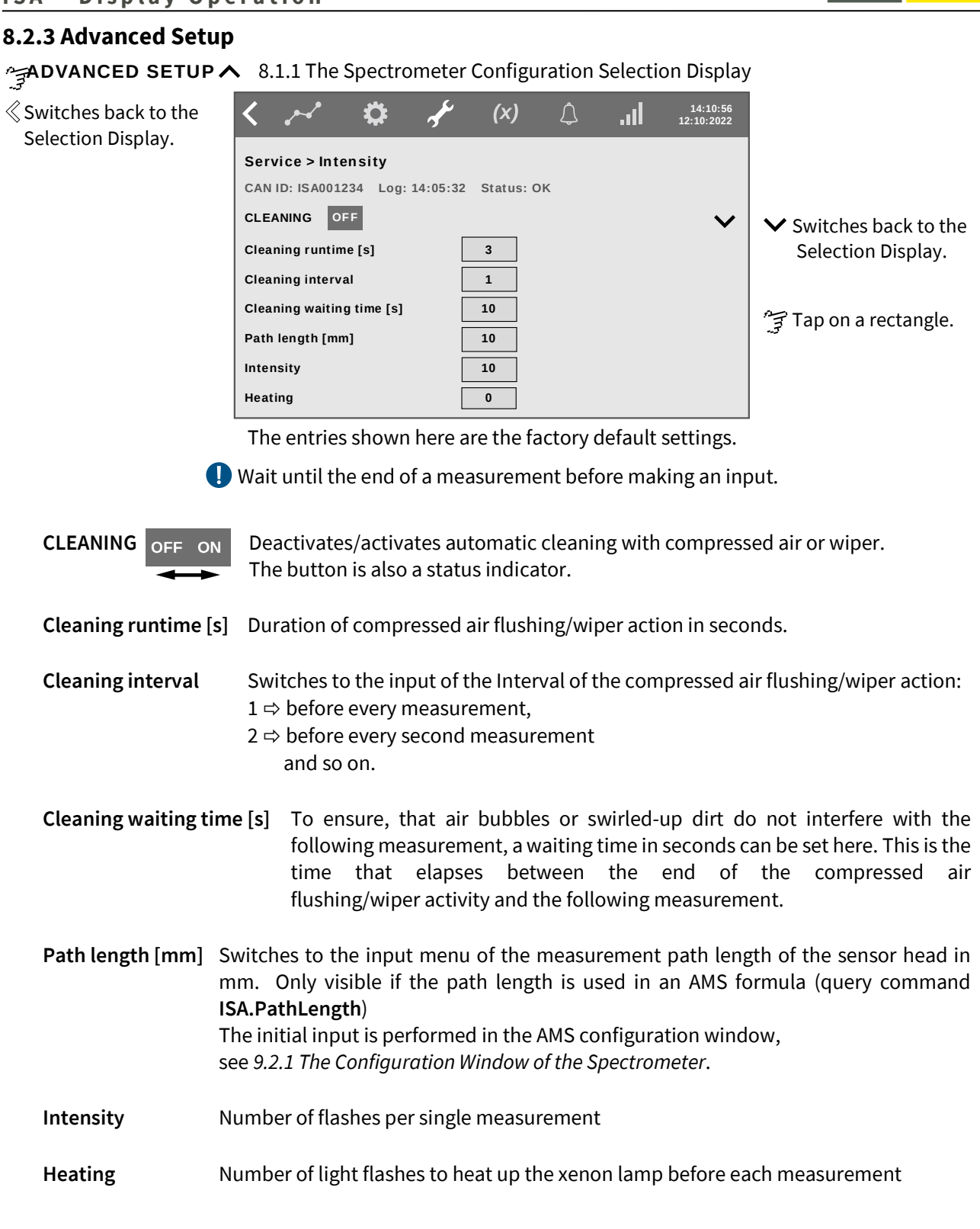

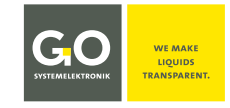

#### 9 Operation with AMS

Software version BlueBox SQL: from 4.5.0.0 Software version AMS: from 4.5.0.0

#### 9.1 The AMS Start Window

Start the program AMS\*, e.g. via the program BlueBox SQL like here. The AMS start window opens:

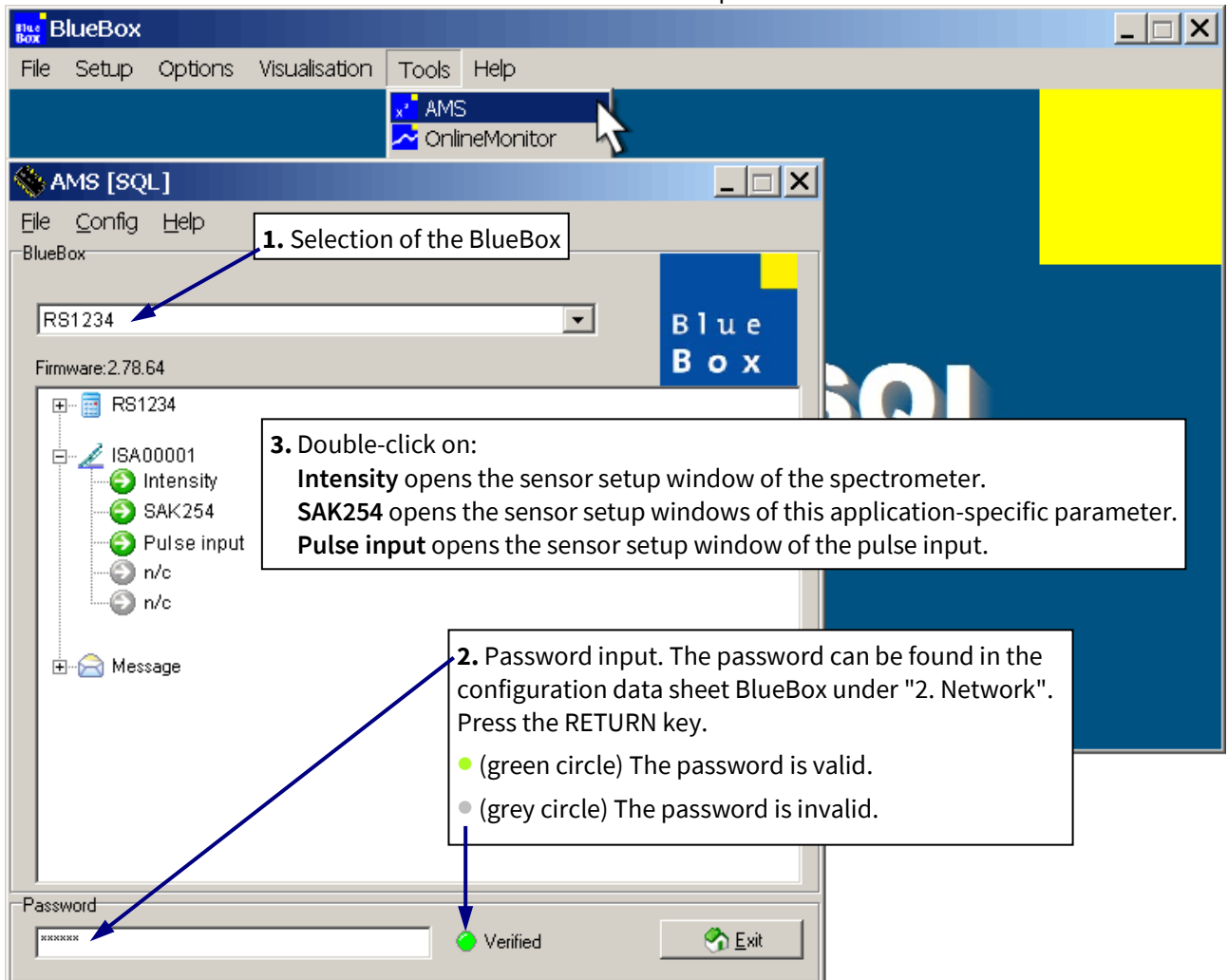

**Example:** Configuration with only one connected spectrometer and the application-specific parameter SAK254 (set up by default).

If several spectrometers are connected, they are displayed accordingly.

The greyed-out icons with the designation n/c are placeholders for application-specific parameters.

lcons

Icon of the virtual sensors

lcon of a spectrometer

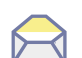

Icon of the messages (SMS and e-mail)

Sensor modules connected via CAN bus can have their own icons.

There are three generations of spectrometers, for the compatibility of old spectrometers see *6.2 Notes on Current and Old Spectrometers* 

<sup>\*</sup> For a detailed description of the AMS software, see *Manual BlueBox PC Software* there *5 AMS - Advanced Managing Software*.

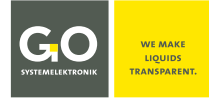

| ISA - C    | peration wit                  | h AMS                                                                                                    | SYSTEMELEKTRONIK                    | TRANSPARENT.   |
|------------|-------------------------------|----------------------------------------------------------------------------------------------------|-------------------------------------|----------------|
| There are  | e 6 different sensor          | icons with the following meanings:                                                                                                    |                                     |                |
| $\bigcirc$ | green                         | The sensor works.                                                                                                    |                                     |                |
| Ð          | grey                          | The sensor name of the spectrometer has been set with AMS the sensor is not active.                                                    | :o "n/c", tl                        | herefore       |
| X          | red                           | Sensor error                                                                                                    |                                     |                |
| Q          | blue with<br>magnifying glass | Waiting for the first measurement value                                                                                                |                                     |                |
|            | Warning sign                  | The measurement value is outside the measurement range lir value of the SQI value of an application-specific parameter <sup>2</sup> is | nits <sup>1</sup> or th<br>exceeded | ne limit<br>1. |
| 53         | Scale                         | The maximum calibration interval <sup>3</sup> of the clearwater calibrat                                                               | ion is exce                         | eded.          |

<sup>&</sup>lt;sup>1</sup> see 9.2 The Sensor Setup Window of the Spectrometers there Min. Value and Max. Value

<sup>&</sup>lt;sup>2</sup> see 9.3.1 The Configuration Window of an Application-Specific Parameter there Max h

<sup>&</sup>lt;sup>3</sup> see 9.2.1 The Configuration Window of the Spectrometer there Max. calibration interval [days]

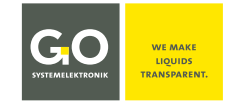

#### 9.2 The Sensor Setup Window of the Spectrometer

Sintensity Double-click in the AMS start window

The sensor setup window of the spectrometer opens. The default values for the spectrometer are set at the factory. Usually, the user can only change the interval and the average.

Sensor-ID of the spectrometer = CAN-ID + sensor number (uniquely defined for each sensor, factory preset)

| Sensor Set    | up [ISA00001  | 1]          |           |                |          |            |               | ×                  |                  |
|---------------|---------------|-------------|-----------|----------------|----------|------------|---------------|--------------------|------------------|
| Sensor        |               |             |           |                |          |            |               |                    |                  |
| Name          | Intensity     |             |           | de la constan  |          |            |               |                    |                  |
| Comment       | UV-VIS        |             |           |                |          |            |               |                    |                  |
| Parameter     |               |             |           | Raw            |          |            |               |                    |                  |
| Unit          |               |             |           | 8              |          | SYSTEMELE  | KTRONI        | к                  |                  |
| Digits before | 5 🚔 Mir       | n. Value    | 0         | ReCal.         |          | Value      |               |                    |                  |
| Digits after  | 0 🊔 Ма        | ax. Value   | 30000     |                | Actual   | value      |               | MVR <sup>1</sup> c | of the last rec- |
| Interval      | 60 🚔 Av       | erage       | 5 🚔       |                |          | 144        | 10            | orded              | raw spec-        |
| Store mode    |               | ll values   |           |                |          | 03.06.2022 | 14:24:12      | trum               | with time of     |
| Store mode    |               | ii values   |           |                |          |            |               | record             | ing.²            |
| Formula ac    | tive          |             |           |                |          |            |               |                    |                  |
|               |               |             |           |                |          |            |               |                    |                  |
|               |               |             |           |                |          |            |               |                    |                  |
|               |               | For         | mula inr  | out field      |          |            |               |                    |                  |
|               |               | The fiel    | d is inop | erable h       | ere.     |            |               |                    |                  |
|               |               |             |           |                |          |            |               |                    |                  |
|               |               |             |           |                |          |            |               | <b>_</b>           |                  |
| Update        | Bave          | 👌           | oad       | 📚 <u>P</u> rin | it       |            | 😚 <u>C</u> la | ise                |                  |
|               |               |             |           |                |          |            |               |                    |                  |
| Characters:0  |               |             |           |                | -<br>    |            | ARME          | )AM 5.00           |                  |
|               |               |             |           |                | Firn     | nware vers | sion of t     | he spec            | trometer unit    |
| 6             | Dpens th      | e configu   | ration w  | vindow o       | of the « | spectrome  | ter           |                    |                  |
| Cor           | fig see 9.2.1 | The Confi   | guration  | Window         | v of th  | e Spectron | neter         |                    |                  |
| 6             | 0 Onens th    | e snectra   | window    | ı              |          |            |               |                    |                  |
| /<br>Ra       | w see 9.2.2   | The Special | tra Wind  | low            |          |            |               |                    |                  |
|               |               | ,           |           |                |          |            |               |                    |                  |

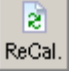

Opens the spectra window. see 9.2.2 The Spectra Window

| Name                        | Name of the sensor,<br>is queried by other BlueBox programs. | max. 20 characters |
|-----------------------------|--------------------------------------------------------------|--------------------|
| <b>Comment</b> <sup>3</sup> | Any comment text for AMS and BlueBox SQL Software            | max. 20 characters |
| Parameter                   | Name of the measured parameter                               | max. 20 characters |

<sup>&</sup>lt;sup>1</sup> **MVR** = Maximum digital Value of a Raw spectrum

<sup>&</sup>lt;sup>2</sup> If the calibration interval of the clear water calibration is exceeded, the scale symbol additionally appears here.

<sup>&</sup>lt;sup>3</sup> In older software versions, here it was also possible to determine how a measurement value is saved in the database. A Now the setting is made via the button <All values>.

# SUSTEMULIERTRONIK

#### **ISA - Operation with AMS**

| Unit                    | Unit of the output value<br>More than 5 characters can't be displayed at the BlueBox display.                                                                                                    |
|-------------------------|----------------------------------------------------------------------------------------------------|
| Digits before           | Factory default setting, 5 pre-decimal places are displayed.                                                                                                    |
| Digits after            | Factory preset, 0 decimal places are displayed. Because integer counts are measured here, there are no decimal places.                                                                                                    |
| Interval                | Measurement interval = time period between the end of a measurement and the end of<br>the next measurement <sup>1</sup> , lowest value is 30.<br>The higher the interval is set, the fewer spectra are stored, which shortens the down-<br>load times and saves storage space. One absorbance spectrum needs 1540 Byte (1548<br>with GPS data). GO Systemelektronik recommends a minimum interval of 60, otherwise<br>the lifetime of the xenon flash lamp will be shortened. |
| Min. Value <sup>2</sup> | Lowest expected measuring value, default setting 0                                                                                                    |
| Max. Value <sup>1</sup> | Highest expected measuring value, default setting 30000                                                                                                    |
| Average                 | The number of single measurements from which the arithmetic mean is derived. The arithmetic mean values of the respective spectral values of the single measurements result the measured spectrum.                                                                                                    |
|                         | U Wait until the end of a measurement before making an input.                                                                                                    |
| All values              | Opens a menu where you can define how the measurement values and states of actua-<br>tors are stored in the database. The determination has no effect on spectra itself and<br>affects only the MVR <sup>3</sup> of the spectra.                                                                                                    |
| Output Description      | Transfers the formula from the input field to the BlueBox.<br>The button is inoperable here.                                                                                                    |
| 🔒 Save                  | Opens a window to save the formula on the PC.<br>The button is inoperable here.                                                                                                    |
| <u>À L</u> oad          | Opens a window for to load a saved formula from the PC.<br>The button is inoperable here.                                                                                                    |
| <u>P</u> rint           | Opens a window for to print these sensor-settings.                                                                                                    |
| <u>R</u>                | Opens a list of the current variables with their current values.                                                                                                    |
| S <u>C</u> lose         | Closes the sensor setup window.                                                                                                    |

<sup>&</sup>lt;sup>1</sup> The measurement interval is calculated in advance from the set interval time and the configuration parameters. This results in a low time drift of the recording times of the measured values.

<sup>&</sup>lt;sup>2</sup> If there is an overrun or underrun of the range, the measurement value is displayed and stored for real sensors. In the case of virtual sensors, the overrun or underrun is marked by a "<" or ">", then the entered minimum or the entered maximum measurement value is stored. In addition, the sensor icon is displayed as a warning sign in the AMS start window.

<sup>&</sup>lt;sup>3</sup> **MVR** = Maximum digital Value of a Raw spectrum

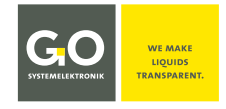

#### 9.2.1 The Configuration Window of the Spectrometer

| ۵.     |
|--------|
| Config |

Sensor setup window

| ISA Co                                                                                                    | nfig                        |                      | ×   |  |  |  |
|----------------------------------------------------------------------------------------------------|-----------------------------|----------------------|-----|--|--|--|
| Zeiss serial number 123456                                                                                                    |                             |                      |     |  |  |  |
| Zeiss-C                                                                                                    | Coefficients 3/4. order fit |                      |     |  |  |  |
| CO                                                                                                    | 193,5328                    | Cleaning time [s]    | 3   |  |  |  |
| C1                                                                                                    | 2,06779E00                  | Cleaning interval    | 2   |  |  |  |
| C2                                                                                                    | -9.88316E-05                | Wait time [s]        | 1   |  |  |  |
| C2                                                                                                    | -2.26799E-07                | Intensity            | 25  |  |  |  |
|                                                                                                    | 0.0E-01                     | Path length [mm]     | 10  |  |  |  |
| C4                                                                                                    | 122456                      | Heating              | 1   |  |  |  |
| Cheo                                                                                                    | CKSUM 123450                | Flash lamp power [%] | 100 |  |  |  |
| Options Enable cleaning  Air  Wiper                                                                                                    |                             |                      |     |  |  |  |
| ✓ Send Absorbance spectrum       Manual start         Send normalized abs. spectrum       Send Raw spectrum         Ignore dark spectrum       Ignore dark spectrum |                             |                      |     |  |  |  |
|                                                                                                    |                             |                      |     |  |  |  |
| 🕑 <u>U</u> pdate                                                                                                    |                             |                      |     |  |  |  |

Zeiss serial number Serial number of the Zeiss spectrometer

Zeiss-CoefficientsZeiss-CoefficientsC0, C1, C2, C3, C4In the case that the

In the case that the Zeiss-Coefficients need to be changed, the Checksum field serves to verify the inputted values.

#### Checksum

#### Control sum of the Zeiss-Coefficients

The Zeiss-Coefficients and the assigned Checksum can be found on the enclosed Zeiss data sheet. If the displayed checksum does not match to that of the data sheet, the input of the coefficients is incorrect.

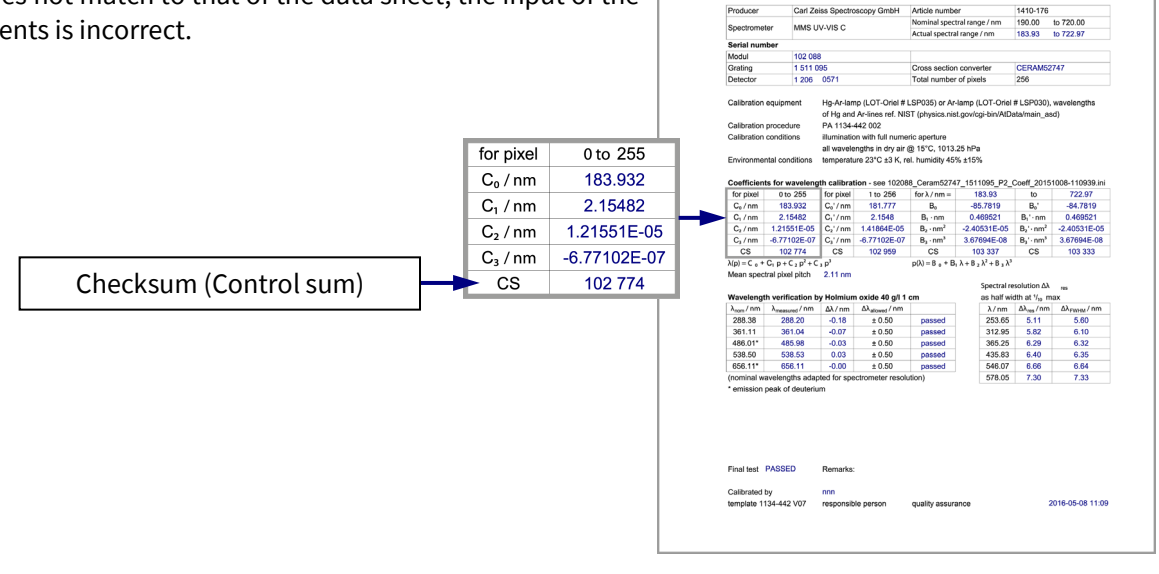

Test and Calibration

Protocol (page 1 of 3)

I ST S

| Cleaning time     | Duration of compressed air flushing/wiper action in seconds.                                                                                                    |  |  |
|-------------------|----------------------------------------------------------------------------------------------------|--|--|
| Cleaning interval | <ul> <li>Interval of the compressed air flushing/wiper action:</li> <li>1 ⇒ before every measurement,</li> <li>2 ⇒ before every second measurement<br/>and so on.</li> </ul>                                                                                            |  |  |
| Wait time         | To ensure, that air bubbles or swirled-up dirt do not interfere with the following measurement, the waiting time in seconds can be set here. This is the time that elapses between the end of the compressed air flushing/wiper activity and the following measurement. |  |  |

**Note regarding the compressed air cleaning:** In many applications, it will be advisable to use the compressed air cleaning of the spectrometer. In this case it is necessary to connect a compressed air line to the assigned plug-in connection at the BlueBox RS or the Spectrometer Sensor Module.

| Intensity           | Number of light flashes per single measurement<br>Can also be set in the spectra window (see 9.2.2 <i>The Spectra Window</i> there <i>Functions</i><br><i>of the button bar</i> ).                                                                                                    |
|---------------------|----------------------------------------------------------------------------------------------------|
| Path length [mm]    | Input of the measurement path length of the sensor head in mm. The path length is measured e.g. with a calliper; take care not to damage the optics.<br>If the path length is used in an AMS formula (query command <b>ISA.Pathlength</b> ), you must enter the path length mandatory here. Otherwise, the software uses a default value (10 mm). |
| Heating             | Number of light flashes to heat up the xenon lamp                                                                                                    |
| Flash lamp power [9 | 6] Light power of the xenon flash lamp<br>Entry 100                                                                                                    |

Wait until the end of a measurement before making an input.

#### Options

📀 <u>U</u>pdate

| <b>v</b> | Enable cleaning           | Deactivates/activates automatic cleaning with compressed air or mechanical wiper. Choice between the air cleaning ( Air) and the wiper ( Wiper) |                                                                                                    |
|----------|---------------------------|----------------------------------------------------------------------------------------------------|----------------------------------------------------------------------------------------------------|
| ~        | Send Absorbance spec      | trum                                                                                                    | Absorbance spectra are stored on the BlueBox.                                                                                                    |
| ~        | Send normalized abs.      | spectrum                                                                                                    | Absorbance spectra are stored on the BlueBox normalized on 1/m. These normalized spectra have intensity values related to a standardized measurement path of one meter length.       |
| ✓        | Manual start              | The spec<br>AMS forr                                                                                                    | trometer can be time-controlled with the AMS software.<br>nula entry <b>ISA.MEASURE()</b>                                                                                            |
| <b>v</b> | Send Raw spectrum         | Raw spe                                                                                                    | ctra are stored on the BlueBox.                                                                                                    |
| <b>v</b> | Ignore dark spectrum      | The dark<br>see 7 <i>Me</i>                                                                                                    | spectrum of the dark measuring is not used,<br>asurement Cycle.                                                                                                    |
| Max      | x. calibration interval [ | days] Input of<br>the sense<br>resetting                                                                                                    | a clearwater calibration interval in days, after this interval,<br>or icon changes to a scale image in the AMS start window. The<br>g is carried out after a clearwater calibration. |

Transmits the settings to the spectrometer unit.

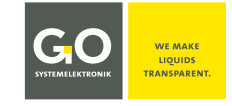

#### 9.2.2 The Spectra Window

The spectrometer measures raw spectra, from the raw spectra the system calculates the absorbance spectra. In an absorbance spectrum, the **absorbance/attenuation of the single wavelengths** is displayed with a logarithmic scaling. The maximum value is 4.5.

 $Value_i$  of the absorbance spectrum =  $-log_{10} \left( \frac{Value_i \text{ of the raw spectrum}}{Value_i \text{ of the clearwater spectrum}} \right)$ i = 0 to 254<sup>1</sup>

For each spectral measurement, 255 raw values are recorded over the range of 200 – 708 nm. For each of these 255 raw values, an absorbance value is calculated for an even wavelength<sup>2</sup> of 200 – 708 nm.

#### Main functions of the spectra window

- Display of the currently recorded absorbance and raw spectra and the current clearwater spectrum
- Saving and displaying of fingerprints
- Performance of clearwater calibrations and intensity calibrations in clearwater

Call up with Raw or ReGal in the Sensor setup window of the spectrometer

The spectra window with the display of the absorbance spectra appears. see next page

<sup>&</sup>lt;sup>1</sup> This corresponds to 255 values.

<sup>&</sup>lt;sup>2</sup> When querying the absorbance values with AMS formula (see *Manual BlueBox PC Software* there *Appendix H – List of the AMS Formula Elements* there *20. ISA*), the absorbance value of the preceding even wavelength is output when entering odd wave lengths from 201 to 709.

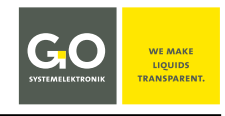

#### 9.2.2.1 The Absorbance Spectra View

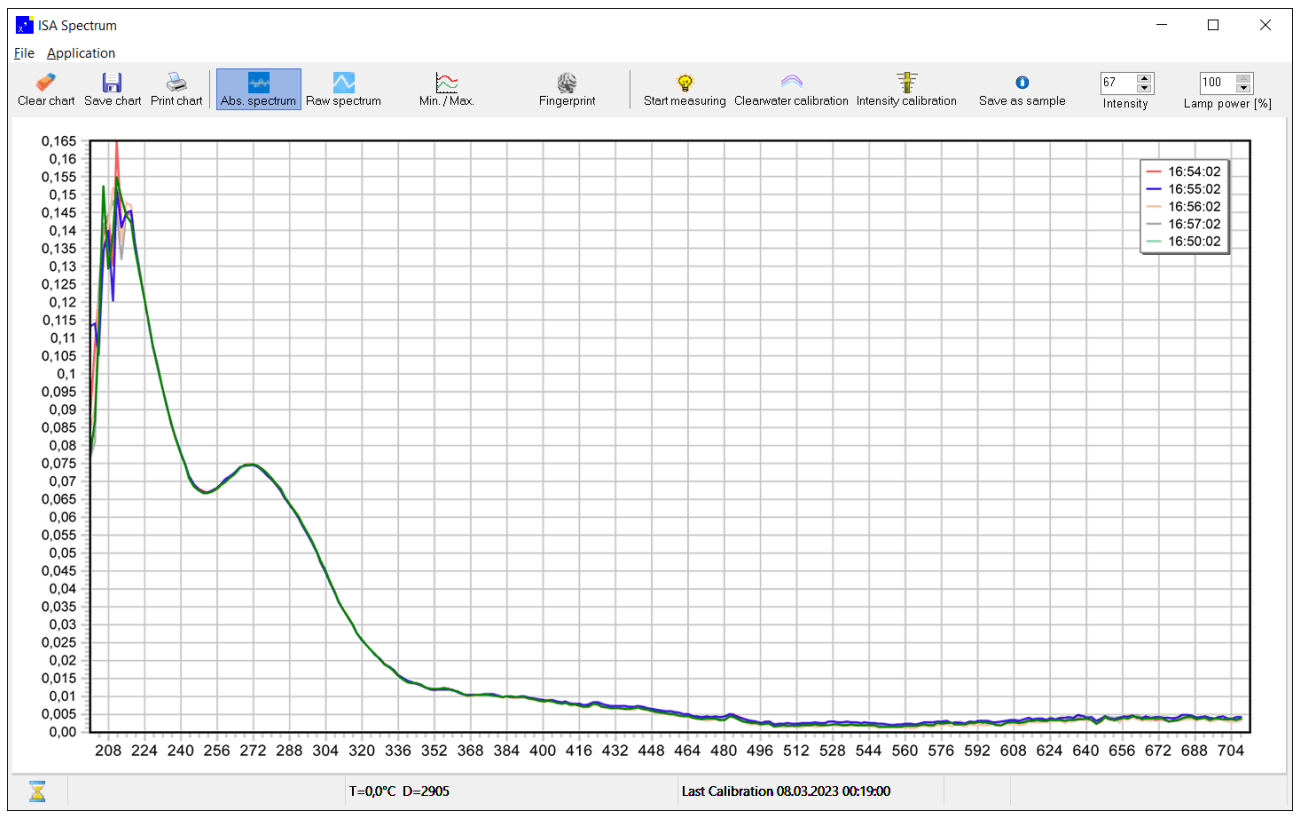

After each measurement an absorbance spectrum is displayed as a line diagram. The most recent 20 absorbance spectra are displayed in different colours. Colour and recording time of the spectra are listed in the upper right.

The values of the x-axis are the light wavelengths of 200 nm to 708 nm, the values of the y-axis the absorbance factor.

The spectra shown here are typical clear water absorbance spectra, the corresponding raw spectra are shown on the next page.

You can zoom the spectra view in and out by drawing a rectangle to the right or to the left with the mouse while pushing the left mouse button. Zooms are reset with the next spectrum capture.

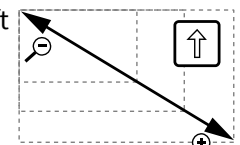

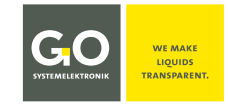

#### 9.2.2.2 The Raw Spectra View

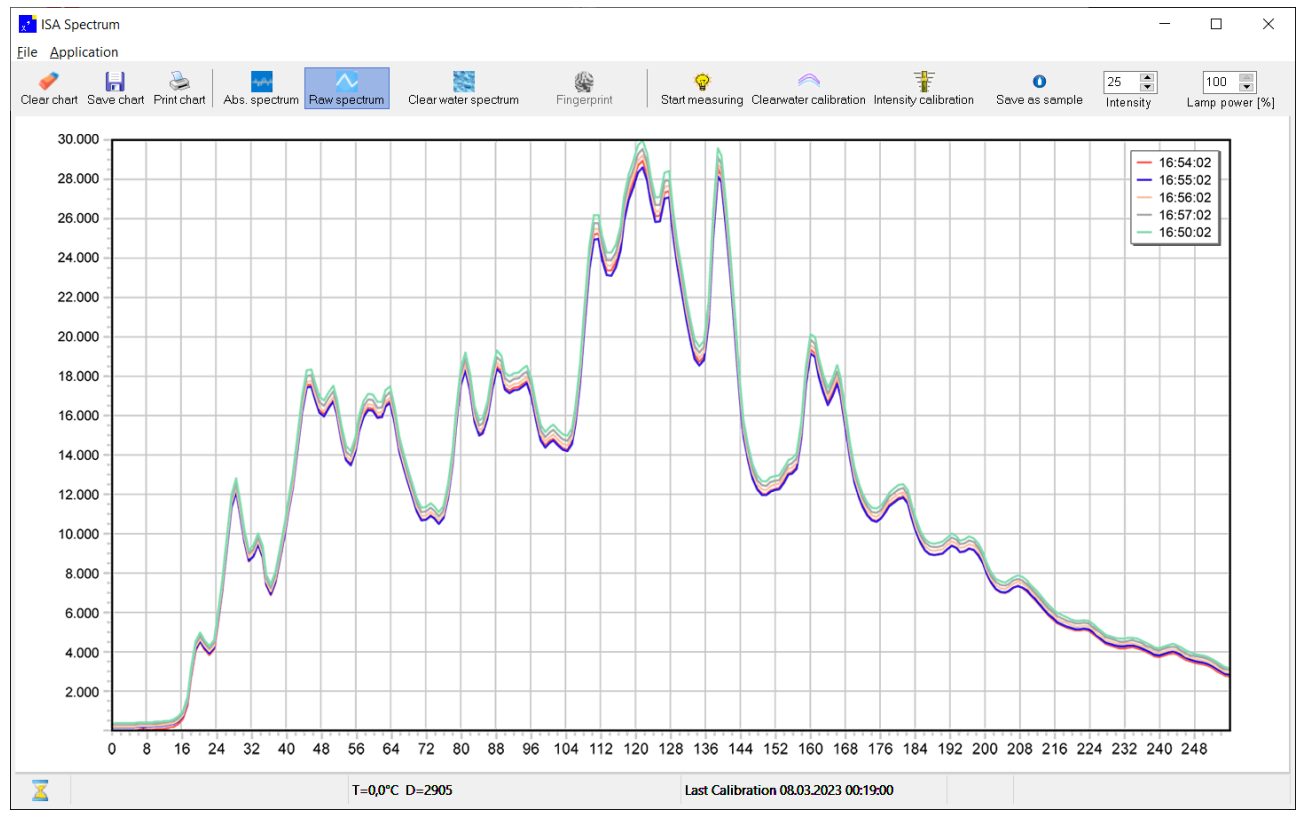

After each measurement a raw spectrum is displayed as a line diagram. The most recent 20 raw spectra are displayed in different colours. Colour and recording time of the spectra are listed in the upper right. The values of the x-axis are the steps of the spectral resolution of the spectrometer (0 - 254), the values of the y-axis the counts of the AD converter (0 - 30000).

The spectra shown here are typical clear water raw spectra, the corresponding absorbance spectra are shown on the previous page.

You can zoom the spectra view in and out by drawing a rectangle to the right or to the left with the mouse while pushing the left mouse button. Zooms are reset with the next spectrum capture.

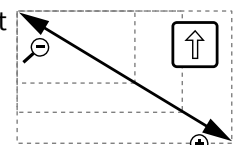

#### 9.2.2.3 Menu Bar Functions (File)

| <mark>x*</mark> ISA Spec | t <b>rum</b> |                                                                                                    | <u>_ 🗆 X</u> |
|--------------------------|--------------|----------------------------------------------------------------------------------------------------|--------------|
| Save<br>Print<br>Close   | Save         | <ul> <li>⇒ Saves the diagram view as:</li> <li> .bmp .emf .wmf .pcx .gif .jpg </li> <li>The stored image size is that of the monitor display.</li> </ul> |              |
|                          | Print        | ⇒ Prints the diagram view.                                                                                                    |              |
|                          | Close        | ⇒ Closes the window.                                                                                                    |              |

#### 9.2.2.4 Button Bar Functions

| Clear chart                          | Deletes the spectra view.                                                                                                    |
|--------------------------------------|----------------------------------------------------------------------------------------------------|
| <b>F</b><br>Save chart               | Saves the spectra view as a pixel image in jpg format, the size of the saved image is that of the monitor display.                                                                                                    |
| کی<br>Print chart                    | Prints the spectra view.                                                                                                    |
| <mark>بابابا</mark><br>Abs. spectrum | Displays the absorbance spectra.                                                                                                    |
| Raw spectrum                         | Displays the raw spectra.                                                                                                    |
| Min. / Max.                          | Opens the Min-Max spectral values view.<br>see <i>9.2.2.6 Fingerprint</i>                                                                                                    |
| Fingerprint                          | Displays the deviation in percent of the last recorded absorbance spectrum from<br>the enveloped area of the fingerprint with the identification number 0.<br>see 9.2.2.6 Fingerprint there Save fingerprint and Applying a fingerprint to an extinc-<br>tion spectrum                                                                                             |
| Clearwater spectrum                  | Only visible at raw spectra view.<br>Displays the current clearwater spectrum (raw spectrum of the last clearwater cal-<br>ibration). This clearwater spectrum is used as a reference, the spectra are calcu-<br>lated from the deviation from this reference.<br>The date and time of the current clearwater calibration are displayed above the line<br>diagram. |
| Start measuring                      | Starts a measurement, the measurement interval then starts again.                                                                                                    |
| Clearwater calibration               | Performs a clearwater calibration.<br>see Manual ISA and Process Spectrometer Commissioning - Maintenance - Service<br>there 4.2.6.2 Clear Water Calibration with the program AMS                                                                                                    |
| Intensity calibration                | Performs an intensity calibration.<br>The intensity calibration in DI-water is part of the intensity adaptation, which in<br>turn is part of the base calibration.<br>see Manual ISA and Process Spectrometer Commissioning - Maintenance - Service<br>there 4.2.5 Intensity Calibration (Light Intensity) with the program AMS                                    |

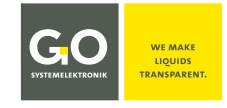

Page 29 / 66

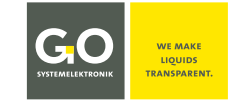

#### ISA - Operation with AMS

| Save as sample          | Opens an input window for a sample number <sup>1</sup> , entered commas are stored as a point. This sample number is assigned to the last spectrum captured. <b>Definition:</b> A spectrum with an assigned sample number is a reference spectrum. Already assigned sample numbers can be assigned to another spectrum with AMS, but cannot be deleted. Sample numbers are only deleted in the database with the Spectrum Visual program (see <i>11 Spectrum Visual</i> there <i>11.2 Enter and Delete Sample Numbers</i> ). |
|-------------------------|----------------------------------------------------------------------------------------------------|
| 8<br>Intensity          | Display and setting of the number of light flashes per single measurement as in 9.2.1 The Configuration Window of the Spectrometer                                                                                                    |
| 100 🔶<br>Lamp power [%] | Light power of the xenon flash lamp<br>Entry 100 ≙ Maximum power Entry 0 ≙ Minimum power                                                                                                    |

#### 9.2.2.5 Base Bar Functions

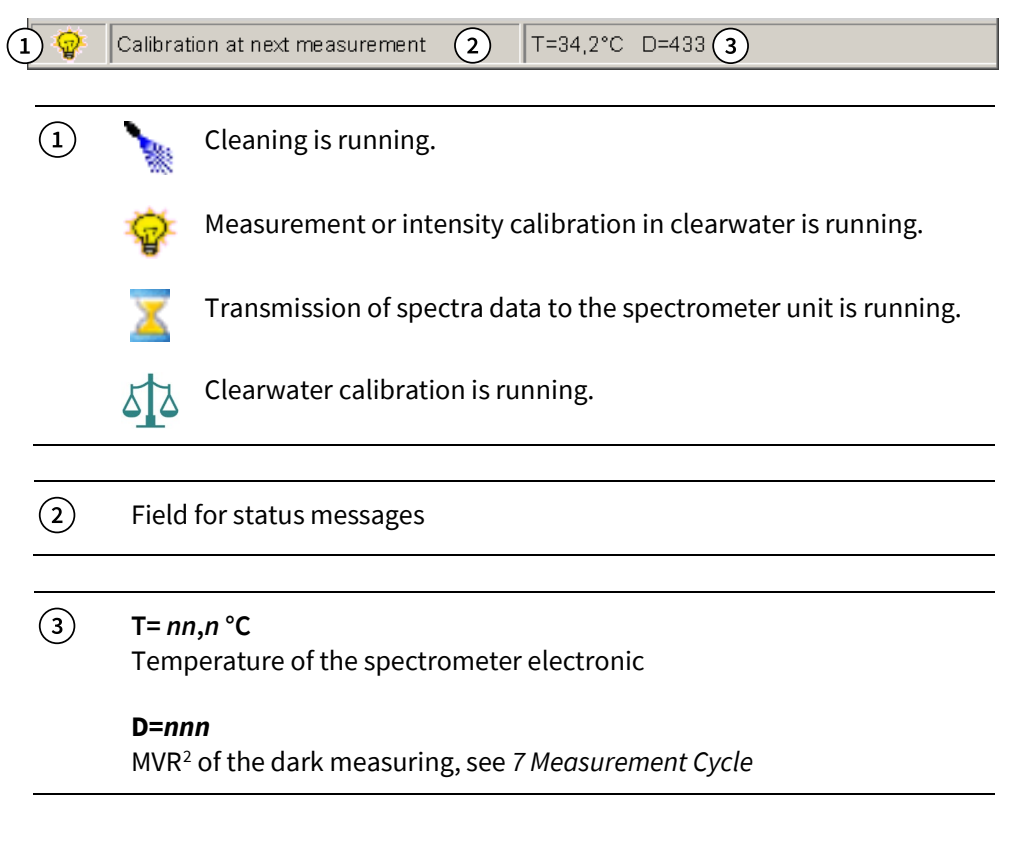

<sup>&</sup>lt;sup>1</sup> Also called probe number or probe name. Character set: ASCII standard This sample number is required in the application-specific calibration in connection with a multi-parameter calibration, and is stored together with the spectra data at an export in the JCAMP-DX format. see *Manual ISA and Process Spectrometer Commissioning - Maintenance - Service* there 4.3 Application-Specific Calibration

<sup>&</sup>lt;sup>2</sup> **MVR** = Maximum digital Value of a Raw spectrum

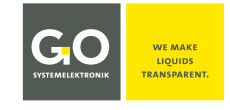

#### 9.2.2.6 Fingerprint

The fingerprint is the enveloped area between the curves of the maximum values and the minimum values of the extinction spectra recorded after opening the spectra window.

In the absorbance spectra view there is a new Button:

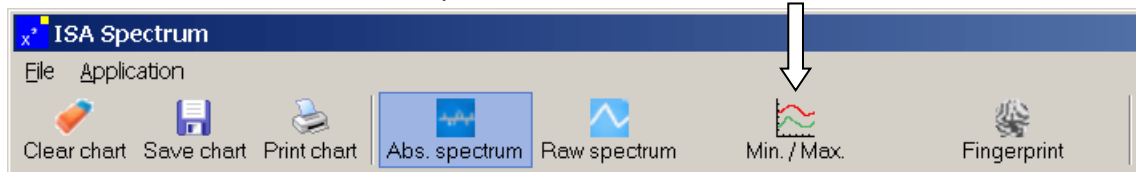

Click on this Button opens and closes the Min-Max spectral values view.

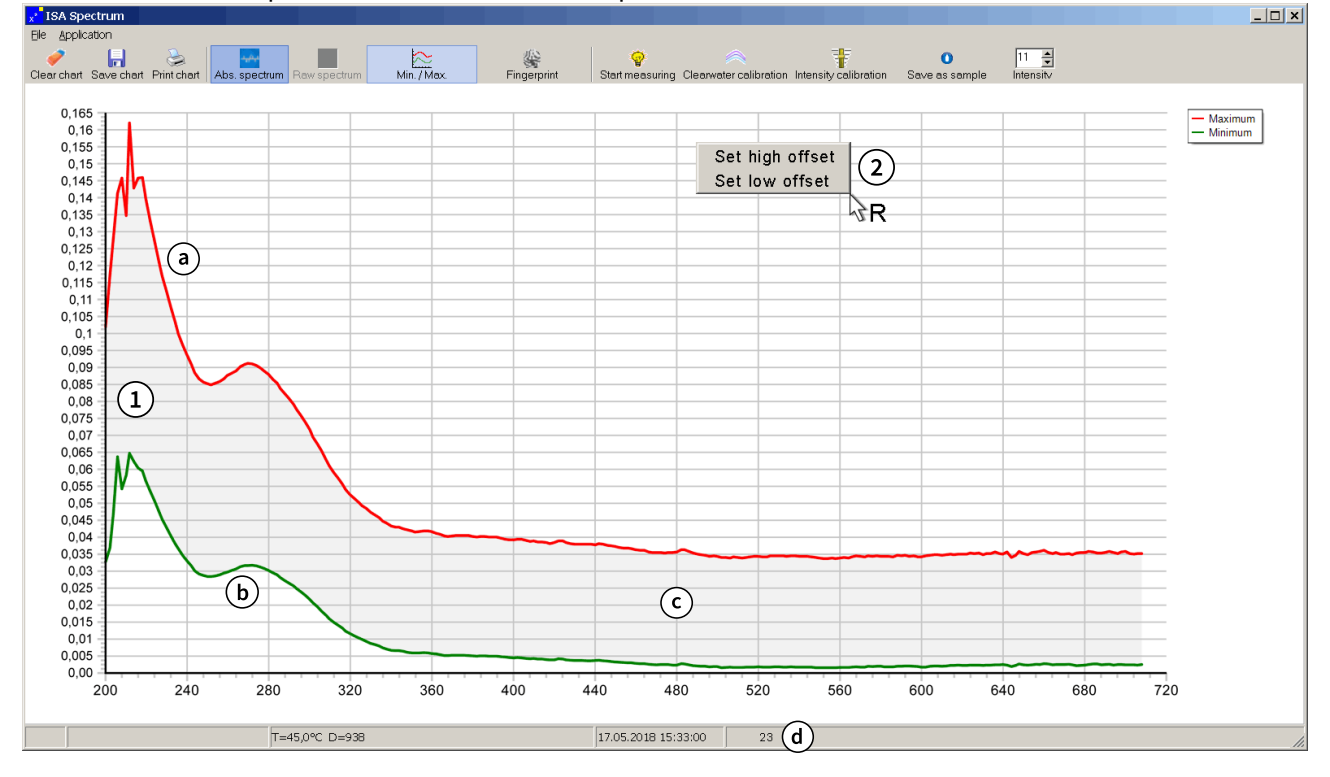

- (1) The minimum and maximum values of the single wavelengths of the absorbance spectra recorded after opening the spectra window are displayed.
  - (a) Red line: maximum values curve
  - **b** Green line: minimum values curve
  - ⓒ Enveloped area (marked grey here)
  - (d) Number of absorbance spectra recorded after opening the spectra window

Germany

 You can offset the maximum values curve and the minimum values curve at specific wavelength ranges. Right mouseclick in the spectra view field opens an offset selection menu.
 In [Set high offset] and set [Set low offset] you can

determine a wavelength range and an offset value. If you are in zoom mode, the wavelength range will shift accordingly.

| Fingerprint offset | : X       |
|--------------------|-----------|
| From Wavelength    | 200       |
| To Wavelength      | 710       |
| Offset             | 0,1       |
|                    | OK Cancel |

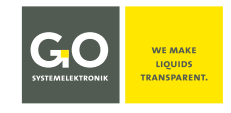

#### Save fingerprint

| x <sup>*</sup> ISA Spectrum |                      |            |  |  |  |
|-----------------------------|----------------------|------------|--|--|--|
| File                        | Application          |            |  |  |  |
|                             | Save fingerprint 🕨   | To File    |  |  |  |
|                             | Load fingerprint 🔹 🕨 | To Bluebox |  |  |  |

Click on <Save fingerprint> <To file> opens a window in which the storage path can be selected. The fingerprint is saved as an fp file.

| Click on <save fingerprint=""></save> |                                          | Fingerprint                                                              | ×                                                                                                    |                                   |  |  |
|---------------------------------------|------------------------------------------|--------------------------------------------------------------------------|----------------------------------------------------------------------------------------------------|-----------------------------------|--|--|
| < I o BlueB                           | ox> opens a menu:<br>Update> saves the   | No.: 0                                                                   | [                                                                                                    |                                   |  |  |
| gerprint o                            | n the BlueBox.                           | Start Wavelength                                                         | 200 🚔                                                                                                    |                                   |  |  |
|                                       |                                          | End Wavelength                                                           | 710                                                                                                    |                                   |  |  |
|                                       |                                          | Only upper limits                                                        |                                                                                                    |                                   |  |  |
|                                       |                                          |                                                                          | late                                                                                                    |                                   |  |  |
| No.:                                  | Saves the current<br>With this identific | fingerprint with an identif<br>ation number you can call                 | ication number ((<br>up a fingerprint v                                                                          | 0, 1, 2, 3).<br>with AMS Formula. |  |  |
|                                       | Formula entry:                           | ISA.FP ( <i>identification nun</i><br>– greatest deviation in per        | <b>.FP</b> ( <i>identification number</i> )<br>eatest deviation in percent from the fingerprint                  |                                   |  |  |
|                                       |                                          | <b>ISA.FP</b> ( <i>identification nun</i><br>– deviation in percent from | <b>FP</b> ( <i>identification number,wavelength</i> )<br>viation in percent from the fingerprint at a wavelength |                                   |  |  |

 The previous formula entry ISAFP (n) is no longer valid.

 Start Wavelength

 End Wavelength

 Only upper limits

 Image: The minimum values curve is not considered. The enveloped area of the fingerprint lies between the maximum values curve and the x-axis (y=0). see above

#### Load fingerprint

| ×* I: | x' ISA Spectrum |         |   |              | _ 🗆 🗙 |
|-------|-----------------|---------|---|--------------|-------|
| File  | Application     |         |   |              |       |
|       | Save finge      | erprint | + |              |       |
|       | Load finge      | erprint |   | From File    |       |
|       |                 |         |   | From BlueBox |       |

Click on <Load fingerprint> <From File> opens a window in which you can select the storage path of a fingerprint saved as an fp file. The fingerprint appears in the Min-Max spectral values view.

Germany

Click on <Load fingerprint> <From BlueBox> opens a menu:

Use the radio buttons to determine the identification number (see above) of the fingerprint.

Click on <Load> loads the fingerprint in the Min-Max spectral values view

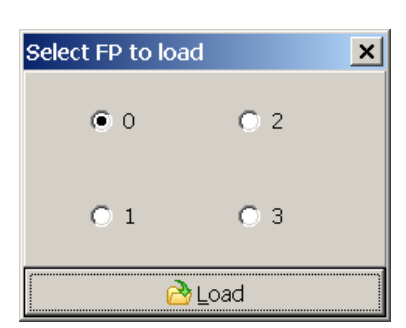

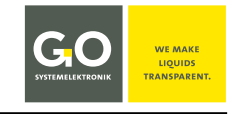

#### Applying a fingerprint to an extinction spectrum

Click on the fingerprint button applies the fingerprint with the identification number 0 (see above) to the last recorded absorbance spectrum.

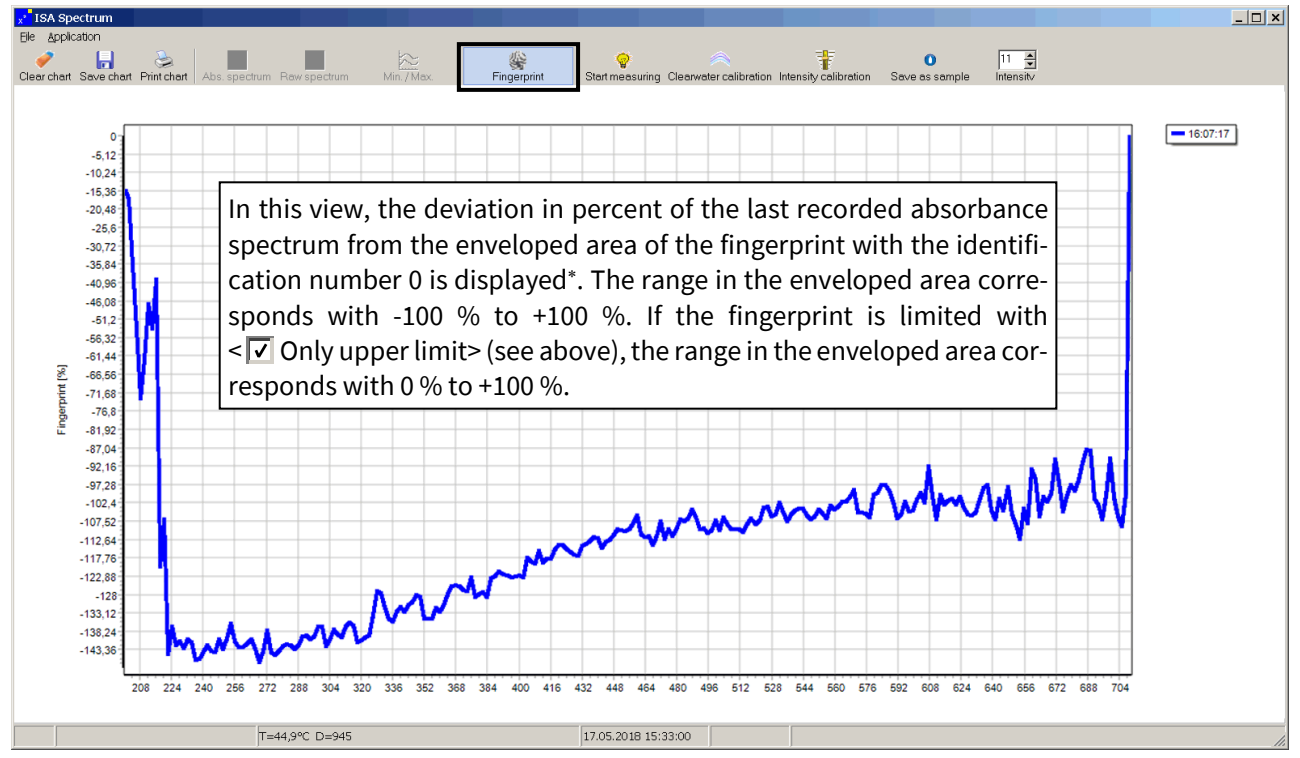

<sup>\*</sup> i.e. the "position" of the absorbance spectrum in the fingerprint

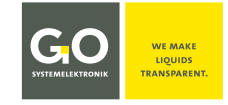

#### **ISA - Operation with AMS**

#### 9.3 The Sensor Setup Window of an Application-Specific Parameter

The application-specific parameters generated from spectral data are, such as virtual sensors (see *13 Virtual Sensors*), calculated parameters. The main difference to virtual sensors is the type of calibration that allows a continuous calculation of the **SQI**<sup>1</sup> (Spectral Quality Index).

AMS handles the application-specific parameters such as sensors.

By default, each spectrometer is configured with SAC254 as an application-specific parameter. In addition, there are three free parameters which can be customized configured. For more information on customer specific application parameters, please contact GO Systemelektronik.

#### Example customized parameter COD:

COD Double-click in the AMS start window opens the sensor setup window.

**i** The CAN-ID of a newer spectrometer starts with **ISA** in capital letters, e.g. **ISA00001**.

| Sensor Setup [ISA000015] Sensor-ID <sup>2</sup> of the paramete                                                                                                    | r 🗙                                                                                                    |
|----------------------------------------------------------------------------------------------------|----------------------------------------------------------------------------------------------------|
| Sensor         Name       COD         Comment       Config         Parameter       COD         Unit       mg/l         Digits before       4         Min. Value       0         Actual       Actual         Interval       120         Average       1         Store mode       All values         Last m       with | <b>GGO</b><br>SYSTEMELEKTRONIK<br>NValue<br>SQI 3.03<br><b>161 mg/l</b><br>03.06:2022 14:24:12<br>heasured parameter value<br>th measurement time |
| Formula input field<br>The field is inoperable here.                                                                                                    | E Close ARMDAM 5.00                                                                                                    |
| Firr                                                                                                    | nware version of the spectrometer unit                                                                                                    |

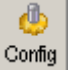

Opens the configuration window of the parameter. see 9. 3.1 The Configuration Window of an Application-Specific Parameter

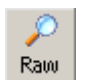

Opens a window with the display of the last recorded single value of an averaged measurement value.<sup>3</sup>

<sup>&</sup>lt;sup>1</sup> SQI (Spectral Quality Index)

see 9.3.1 The Configuration Window of an Application-Specific Parameter and Appendix E – SQI (Spectral Quality Index)

<sup>&</sup>lt;sup>2</sup> CAN-ID + sensor number (uniquely defined for each sensor, factory preset)

<sup>&</sup>lt;sup>3</sup> Is useful in some cases for testing purposes.

# GOO SYSTEMILLEKTRONIK

#### ISA - Operation with AMS

| Name                                                                                                    | Name of the virtual sensor,<br>is queried by other BlueBox programs.                                                                                                    | max. 20 characters                    |  |  |
|----------------------------------------------------------------------------------------------------|----------------------------------------------------------------------------------------------------|---------------------------------------|--|--|
| Comment                                                                                                    | Any comment text for AMS and BlueBox SQL software*                                                                                                    | max. 20 characters                    |  |  |
| Parameter                                                                                                    | Name of the measured parameter                                                                                                    | max. 20 characters                    |  |  |
| Unit                                                                                                    | Unit of the output value<br>More than 5 characters can't be displayed at the BlueBox display.                                                                                 |                                       |  |  |
| Digits before                                                                                                    | Number of displayed pre-decimal places                                                                                                    |                                       |  |  |
| Digits after                                                                                                    | Number of displayed decimal places                                                                                                    |                                       |  |  |
| IntervalTime period in seconds between the calculations<br>The minimum interval is the spectrometer interval.<br>The interval of an application-specific parameter can only be an integer multiple of<br>spectrometer interval, in this example 120, i.e. in case of a spectrometer interval<br>the calculation of the sensor value takes place at every second spectrum capture.<br>Other values are taken as the next largest integer multiple of the spectrometer interval                                                                                                    |                                                                                                    |                                       |  |  |
| Min. Value                                                                                                    | Lower value limit                                                                                                    |                                       |  |  |
| Max. Value                                                                                                    | Upper value limit                                                                                                    |                                       |  |  |
| Average                                                                                                    | The number of single measurements from which the arithmetic mean                                                                                                    | is derived.                           |  |  |
| All values                                                                                                    | Opens a menu where you can define how the parameter values are sto<br>database. see <i>Manual BlueBox PC Software</i> there <i>5.4.1 Sensor Setup</i> the<br><i>save mode</i> | ored in the<br>ere <i>Display and</i> |  |  |
| Output Description → Description → Descr | Transfers the formula from the input field to the BlueBox.<br>The button is inoperable here.                                                                                  |                                       |  |  |
| E Save                                                                                                    | Opens a window to save the formula on the PC.<br>The button is inoperable here.                                                                                               |                                       |  |  |
| 👌 Load                                                                                                    | Opens a window to load a saved formula from the PC.<br>The button is inoperable here.                                                                                         |                                       |  |  |
| <u>P</u> rint                                                                                                    | Opens a window for to print these sensor-settings.                                                                                                    |                                       |  |  |
| <u>R</u>                                                                                                    | Opens a list of the current variables with their current values.                                                                                                    |                                       |  |  |

<sup>\*</sup> In older software versions, here it was also possible to determine how a measurement value is stored in the database. The setting is now made via the <All values> button.

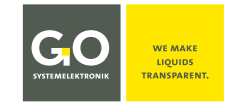

#### 9.3.1 The Configuration Window of an Application-Specific Parameter

| ୍ 😃    |
|--------|
| Config |

Sensor setup window of the parameter

| ISA Sensor     |               |              |                      | ×  |
|----------------|---------------|--------------|----------------------|----|
| Calibration    |               |              |                      |    |
| Name           | COD           |              |                      |    |
| Modified       | 25.05.2016 15 | :22:00       |                      |    |
| Options        |               | -Absorbance[ | Wavelength] × Factor |    |
| 🔲 Normalized   | 1/m           | Offset       | -1561.21             |    |
| 🦳 First deriva | tive          | 310 🚖        | × 4.528929E+0        | 3  |
| ✓ Value < 0 =  | = 0           | 556 🚖        | × -1.825275E+        | 05 |
| 🧭 Quality      |               | 566 🚖        | × 1.770077E+0        | 5  |
|                |               | 200 📥        | × 0.00000E+0         | D  |
|                |               | 200 🛓        | × 0.00000E+0         | D  |
|                |               |              |                      |    |
| 🔁 Ir           | mport         |              | 🕘 Update             |    |

#### Calibration

| Name     | Name of the calibration                                        |
|----------|----------------------------------------------------------------|
| Modified | Date and time of the last transmitted changes from this window |

#### Options

#### ✓ Normalized auf 1/m

The calibration is calculated with normalized spectra. These normalized spectra have intensity values related to a standardized measurement path of one meter length.

First derivate

The calibration is calculated with the values of 1. derivation\* of the absorbance spectra.

✓ Value < 0 = 0</p>

A measurement value <0 is set to 0.

i At the BlueScan Plus spectrometer from GO Systemelektronik, which is not described here, a pressure sensor and a temperature sensor can also be selected here.

⊘ Quality Opens the window of the quality settings, only visible if the SQI is calculated.

| ISA Quality settings |       | × |
|----------------------|-------|---|
| E(h) 0               | Max h | 0 |
| Mean Spectrum        |       |   |
| Covariance Matrix    |       |   |
| 😔 Upda               | ate   |   |

In this window the calculation values of the SQI are displayed. Only the value for **Max h** is of interest for the opera-

tion, h is the **value of the SQI**. If the **Max h** is exceeded, the measurement value is displayed in square brackets in the sensor setup window and in the display of the BlueBox.

In addition, the sensor icon is displayed as a warning sign  $\Lambda$  in the AMS start window.

#### SQI (Spectral Quality Index)

The SQI is a degree of the statistical reliability of measurement values and is calculated continuously for each parameter. Precondition is the creation of a corresponding calibration file in the xml format.

see Appendix E – SQI (Spectral Quality Index)

Absorbance[Wavelength] x Factor Calibration values

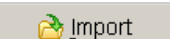

Imports ISA Plus calibration data in the txt-format and in the xml-format.

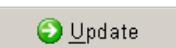

Transmits the settings to the spectrometer unit.

<sup>\*</sup> means the differences of the adjacent absorbance values

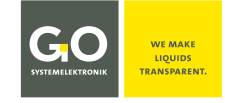

#### 9.4 The Sensor Setup Window of the Pulse Input

S Pulse input Double-click in the AMS start window opens the sensor setup window.

| Sensor Setup                                          | [ISA000013] | Sensor-ID <sup>1</sup> of the | e pulse i         | nput 🛛 🗙                               |            |
|-------------------------------------------------------|-------------|-------------------------------|-------------------|----------------------------------------|------------|
| Sensor                                                |             |                               |                   |                                        | 1          |
| Name<br>Comment<br>Parameter<br>Unit<br>Digits before | Pulse input | lin. Value 0                  | Onfig<br>P<br>Raw | GGO<br>SYSTEMELEKTRONIK<br>ActualValue |            |
| Interval<br>Store mode                                |             | verage 1                      |                   | 0.00<br>Last measured value            |            |
| Formula activ                                         | /e          | Formula inpu                  | utfield           | ^                                      |            |
|                                                       |             | The field is inope            | rable he          | re.                                    |            |
|                                                       |             |                               | 📚 <u>P</u> rint   | 🔍 🗳 🖄                                  | 1          |
| Characters: 0                                         |             |                               |                   | ARMDAM 5.20                            |            |
|                                                       |             |                               |                   | Firmware version of the sp             | ectrometer |

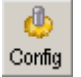

Opens the configuration window of the pulse input. see 9. 4.1 The Configuration Window of the Pulse Input

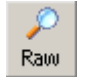

Opens a window with the display of the last recorded single value of an averaged measurement value.<sup>2</sup>

<sup>&</sup>lt;sup>1</sup> CAN-ID + sensor number (uniquely defined for each sensor, factory preset)

 $<sup>^{\</sup>rm 2}~$  Is useful in some cases for testing purposes.

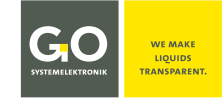

#### 9.4.1 The Configuration Window of the Pulse Input

|   | ISA Sensor                                         | >                               | × |
|---|----------------------------------------------------|---------------------------------|---|
|   | Calibration Name Modified                          |                                 |   |
|   | Options                                            | Absorbance[Wavelength] x Factor |   |
|   | Normalized 1/m                                     | Bias 0                          |   |
|   | First derivative<br>Value < 0 = 0                  | 200 X 1.00000E+00               |   |
|   |                                                    | 200 X 0.00000E+00               | ] |
|   | Temperature Sensor                                 | 200 X 0.00000E+00               |   |
|   | Digital Input $(1)$<br>Counter (max, 450 Hz) $(2)$ | 200 X 0.00000E+00               |   |
| 3 | Counter debounced ( max. 100 Hz                    | 200 X 0.00000E+00               |   |
|   | $\rightarrow$ Quality                              |                                 |   |
|   | 👌 Import                                           | 🕑 Update                        |   |

- 1 Selection 🗹 Static input
- ② Selection ☑ Frequency (edge trigger) Triggering on the rising edge, max. 450 Hz
- ③ Selection 🗹 Frequency (debounced) Triggering on the rising edge with debounce, max. 100 Hz

After setting a check mark, the window changes to the view of the calibration coefficients.

|   | ISA Sensor                      |                                  |                          |                                                   | $\times$ |  |
|---|---------------------------------|----------------------------------|--------------------------|---------------------------------------------------|----------|--|
|   | Calibration<br>Name<br>Modified | oration<br>Ime Counter debounced |                          |                                                   |          |  |
|   | Options                         |                                  | a0 + a1*x + a2           | *x^2 + a3*x^3                                     |          |  |
|   | □ Value < 0 = 0 5               |                                  | (4) a0<br>a1<br>a2<br>a3 | 0<br>1.000000E+00<br>0.000000E+00<br>0.000000E+00 |          |  |
| 6 | ) 🗹 Counter de                  | bounced ( max. 100 Hz            | a4<br>a5                 | 0.000000E+00<br>0.000000E+00                      |          |  |
|   | (                               | <u> ≧</u> Import                 |                          | 🕘 Update                                          |          |  |

(4) Input fields of the calibration coefficients

👌 Import

📀 <u>U</u>pdate

- 5 Selection of whether values less than zero are set to zero or not.
- 6 If the check mark is removed, the configuration view reappears

Imports calibration data.

Transfers the settings to the spectrometer unit.

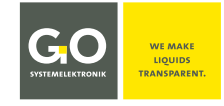

#### 10 Transmitting the Data to the PC with the program BlueBox SQL

To transfer the data from the BlueBox to the PC, call-up <File> <Get Data> in the BlueBox SQL Software. see also *11 Spectrum Visual* 

| BueBox                                                                             |                                                                                                    |                                                                           |
|------------------------------------------------------------------------------------|----------------------------------------------------------------------------------------------------|---------------------------------------------------------------------------|
| File Setup Options Visualisation Tools Help                                        |                                                                                                    |                                                                           |
| Get Data                                                                           | Dpen<br>TS1234                                                                                                    | i i i i i i i i i i i i i i i i i i i                                     |
| BlueBox selection                                                                  | Get           Get           Image: Second stand sta | Capture<br>from 25.10.2016 from pp                                        |
| "All extended data" must be<br>checked, otherwise no spec-<br>tra are transferred. | bsa00604<br>COD<br>Intensity<br>SAC254                                                                                                    | to 25.10.2016 to spage<br>23:59:59 to to to to to to to to to to to to to |
| Software version: 4.2.0.0                                                          | Sensor selection field<br>(example)                                                                                                    | via Gateway                                                               |
|                                                                                    |                                                                                                    |                                                                           |

When checking these items in the sensor selection field the following data will be transmitted to the PC:

| <ul> <li>BlueBox configuration</li> </ul>                                            | configuration data of the BlueBox                                                                                                    |
|--------------------------------------------------------------------------------------|----------------------------------------------------------------------------------------------------|
| ✓ All sensor data                                                                    | the measurement data of all connected sensors (in case of Intensity for each the MVR* of the raw spectrum)                                                                                                    |
| ✓ All extended data                                                                  | the raw spectra and the absorbance spectra                                                                                                    |
| <ul> <li>✓ bsa00604</li> <li>✓ COD</li> <li>✓ Intensity</li> <li>✓ SAC254</li> </ul> | the measurement data of the selected sensors (in case of the ISA for each the MVR* of the raw spectrum)                                                                                                    |
| <u>A</u> utomatic 🔽                                                                  | If this check box is activated, all those values are transmitted automatically, which had<br>been recorded since the point in time of the last data transmission. This point in time<br>is determined by the most current data set of the data base.                                                                                                    |
| Transmission Level 🔽                                                                 | Only for measurement data.<br>If this check box is activated, only those values are transmitted, which differs from the<br>previous value for a certain degree.<br>The value of this difference is determined in: BlueBox SQL <options><sensor de-<br="">tails&gt; "Data transmission level" (see <i>Manual BlueBox PC Software</i>).</sensor></options> |
| RAS Network 📃<br>via Gateway                                                         | Only active, if the connection is established via modem or gateway.                                                                                                    |
| ✓ <u>G</u> et Data                                                                   | Transmits the data to the PC.                                                                                                    |

\* **MVR** = Maximum digital Value of a Raw spectrum

#### **11 Spectrum Visual**

The program Spectrum Visual

- displays graphically the spectra stored in the database on your PC,
- assigns sample numbers to spectra,
- stores spectral graphics in common graphic formats,
- exports spectral data into common formats,
- generates a fingerprint from selected spectra,
- imports spectral data,
- and applies application calibrations to spectra in the database.

# 11.1 Call up and Display the Spectra

The call up is made with the program **BlueBox SQL**.

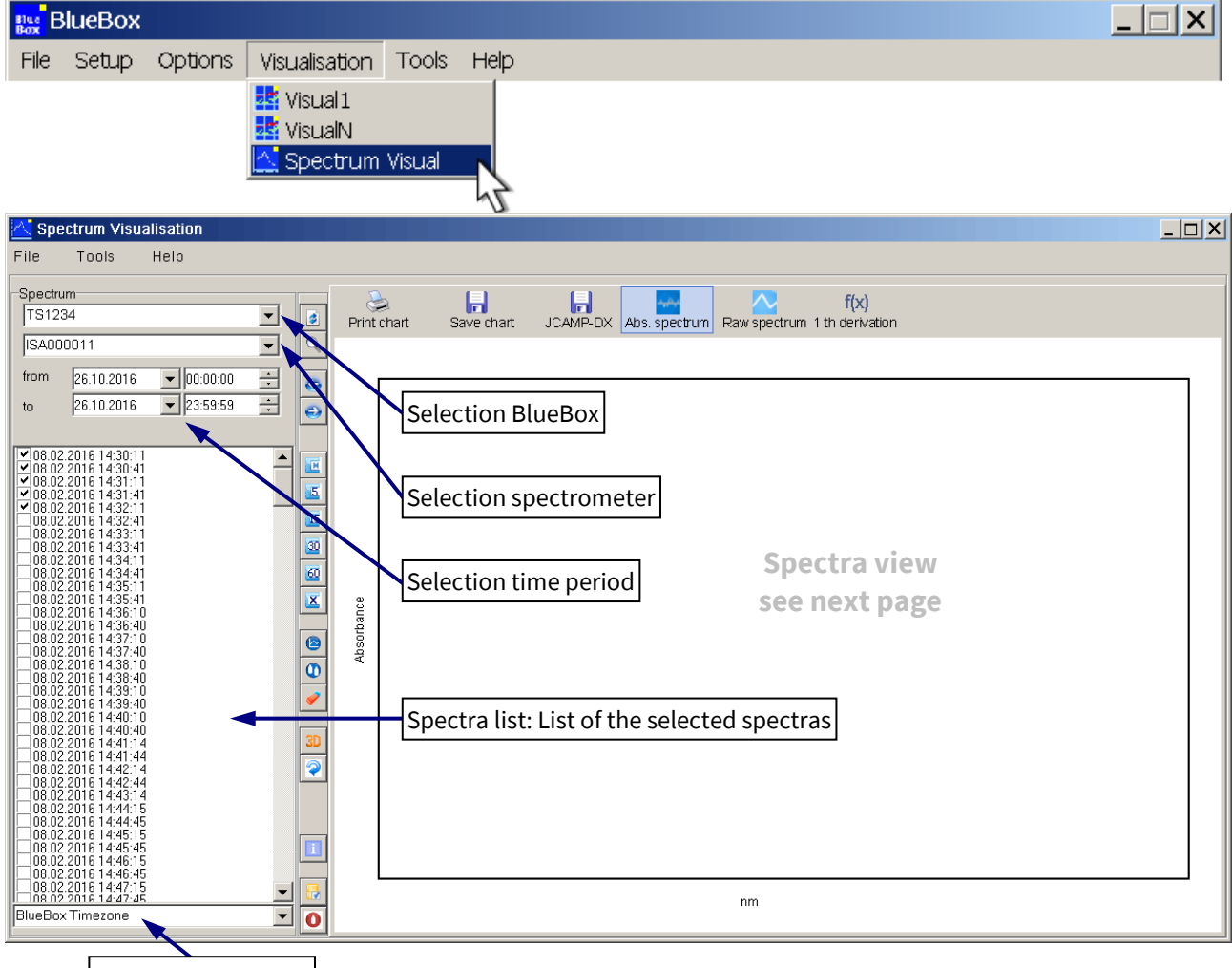

Selection time zone

Select a BlueBox, a spectrometer, a time period and a time zone. The selected spectra are listed in the spectra list.

There are two ways of marking spectra in the spectra list:

- 1. With the **checkbox**: The spectrum is checked and **marked**. A multiple marking is possible, checked spectra are displayed as a line diagram.
- 2. Click on time information to the right of the checkbox: The time of a selected spectrum is highlighted in blue and therewith marked blue.

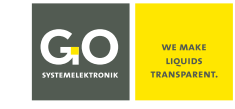

#### Software version Spectrum Visual: 4.5

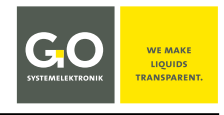

#### Marked spectra are displayed as a line graph (max. 500):

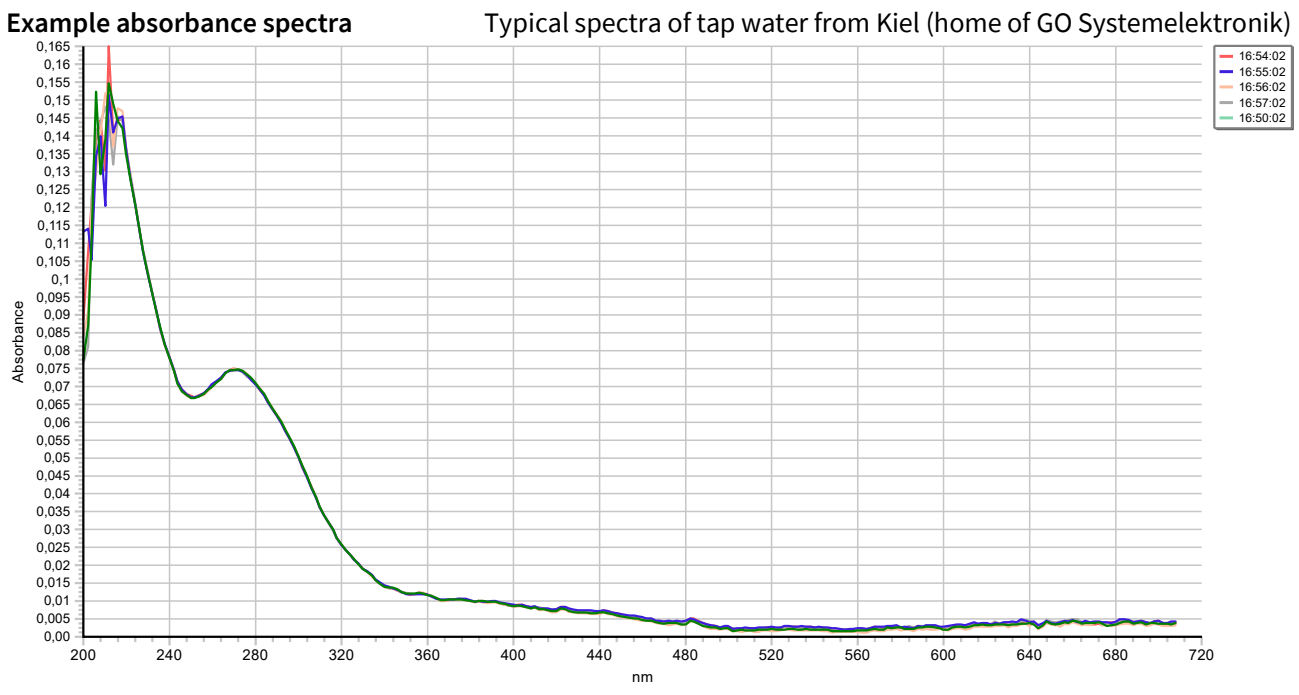

The marked absorbance spectra are displayed as a line diagram in different colours. The values of the x-axis are the light wavelengths of 200 nm to 708 nm, the values of the y-axis the absorbance factor.

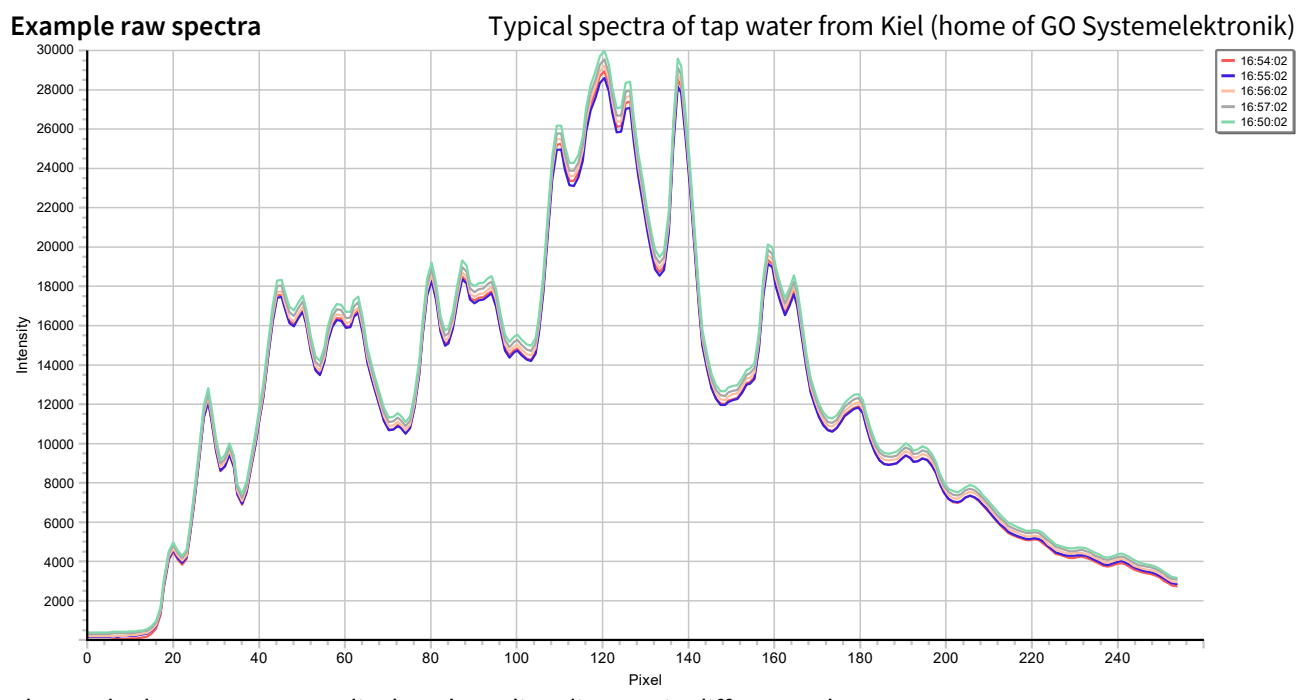

The marked raw spectra are displayed as a line diagram in different colours. The values of the x-axis are the steps of the spectral resolution of the spectrometer (0 – 254), the values of the y-axis the counts of the AD converter (0 – 30000).

In the upper right the recording times of the spectra are listed with their line colour. Click on an entry activates the respective spectrum. You can then use the cursor to move to the single line points.

On the bottom left the date and time of the spectrum recording and the xy-values of the line point are displayed.

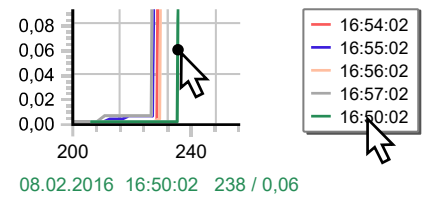

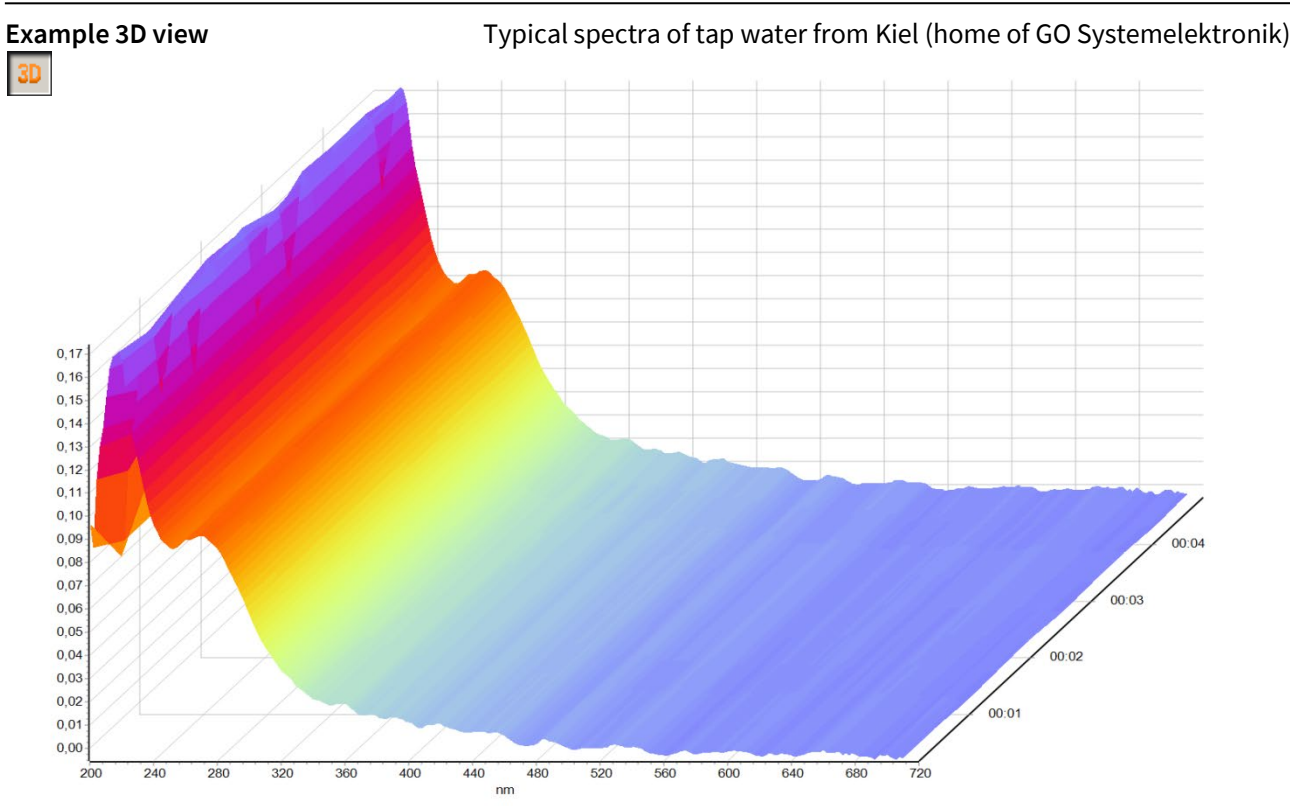

The values of the y-axis are displayed in different colours. The values of the z-axis are the recording times of the spectra.

You can then use the cursor to move to the single points of the spectra surface. On the bottom left the date and time of the spectrum recording and the xy-values of the point are displayed.

![](_page_41_Figure_5.jpeg)

You can enlarge or reduce the size of any spectra view by dragging a rectangle to the right or left while holding down the shift keys and holding down the left mouse button. Click on of for the normal view<sup>\*</sup>.

![](_page_41_Figure_7.jpeg)

<sup>\*</sup> see vertical button bar

![](_page_42_Picture_1.jpeg)

| 🔼 Spectru | m Visualisa | ation   |                                                                                                    |  |
|-----------|-------------|---------|----------------------------------------------------------------------------------------------------|--|
| File T    | ools ł      | Help    |                                                                                                    |  |
| Chart     | • CI        | hart ⊏  | <ul> <li>⇒ Print ⇒ Prints the diagram view.</li> <li>⇒ Save ⇒ Saves the diagram view as:         <ul> <li> .bmp .emf .wmf .pcx .gif .jpg </li> </ul> </li> </ul> |  |
|           | E>          | kport ⊏ | ⇒ Exports the spectra data as:<br>  JCAMP-DX   Text Format   B+L Format   BlueBox data base  <br>see 11.3 Export Spectra Data                                    |  |
|           | In          | nport ⊏ | Imports:<br>  spectra data   calibration data  <br>see 11.4 Import Spectrometer Data                                                                             |  |
|           | E>          | kit ⊏   | ⇒ Closes Spectrum Visual.                                                                                                    |  |

| <mark>저</mark> Spe | ectrum Visua | lisation       |       |                                                     |          |
|--------------------|--------------|----------------|-------|-----------------------------------------------------|----------|
| File               | Tools        | Help           |       |                                                     |          |
|                    | Auto Calib   | ration         |       |                                                     |          |
|                    | Export Fin   | gerprint       |       |                                                     |          |
|                    |              | Auto Calibrati | on    | without function                                    |          |
|                    |              |                | aviat | Creates a fingerprint from the collected exacting a | nd anona |

**Export Fingerprint** ⇒ Creates a fingerprint from the selected spectra and opens a window where the storage path can be selected. The fingerprint is saved there as an fp file. see also 9.2.2.6 Fingerprint

| <mark>尺</mark> Spe | ctrum Visua | alisation |
|--------------------|-------------|-----------|
| File               | Tools       | Help      |
|                    |             | Abou      |

Opens an info window with the version number of Spectrum Visual.

#### Functions of the horizontal button bar

![](_page_42_Picture_8.jpeg)

Prints the diagram view.

![](_page_42_Picture_10.jpeg)

Save chart

Saves the diagram view as |.bmp |.emf |.wmf |.pcx |.gif |.jpg |

![](_page_42_Picture_12.jpeg)

Exports the spectra data as a JCAMP-DX data format. see *11.3 Export Spectra Data* 

![](_page_43_Picture_1.jpeg)

![](_page_43_Picture_2.jpeg)

Display of the absorbance spectra

![](_page_43_Picture_4.jpeg)

Display of the raw spectra

Raw spectrum

**f(x)** 1th derivation Displays the graphs of the first derivation.<sup>1</sup> Has no influence on the exported spectra data.

![](_page_43_Picture_9.jpeg)

Absorbance spectra<sup>2</sup> are displayed normalized to 1/m. These normalized spectra have intensity values related to a standardized measurement path of one meter length.

#### Functions of the vertical button bar

| 8        | Reload: Updates the spectra view.<br>If, in the meantime, new spectra have been stored in the database, click on Reload loads the new<br>spectra into the spectra list. Already marked spectra remain marked. |
|----------|----------------------------------------------------------------------------------------------------|
| Q        | Back to the normal view<br>If the spectra view is zoomed, click on this button switches back to the normal view.                                                                                              |
| ٢        | Moves the selected time period by one day ahead.                                                                                                    |
| G        | Moves the selected time period by one day back.                                                                                                    |
|          | Marks all spectra (max. 500).                                                                                                    |
| <u>5</u> | Marks spectra (max. 500) at intervals of 5, 15, 30 and 60 minutes,<br>Click again demarks all spectra.                                                                                                    |
| X        | Marks max. 500 spectra distributed evenly over the selected time period.                                                                                                    |
|          | Retrieves all ever captured spectra of the clearwater calibration.                                                                                                    |
| ٩        | Retrieves all ever defined reference spectra.                                                                                                    |
| <b>/</b> | Demarks all marked spectra.                                                                                                    |

 $^{\scriptscriptstyle 1}$  means the differences of the adjacent absorbance or raw values

<sup>2</sup> Does not work with spectra generated with older spectrometers. see 6.2 Notes on Current and Older Spectrometers

#### ISA - Spectrum Visual

![](_page_44_Picture_1.jpeg)

| 5A - 3                                     | spectrum visual                                                                                                    |
|--------------------------------------------|----------------------------------------------------------------------------------------------------|
| ↓ 3D ↓<br>↑ 3D ↑                           | Displays the spectra in a 3D diagram.<br>Below the next button a slider is displayed, with this slider you can adjust the display range of the<br>z-axis of the 3D-diagram.<br>Click again to return to the 2D display. |
| ↓ <b>②</b> ↓<br>↑ <b>③</b> ↑               | The diagram display can be rotated around the x- and y-axis using the cursor and the pressed left mouse button.<br>Click again to return to the initial position.                                                       |
| i                                          | Opens an info window with properties of the spectrum recording of a blue marked spectrum.                                                                                                    |
| ↓ <mark>[]</mark> ↓<br>↑ <mark>[]</mark> ↑ | Marks all reference spectra (spectra with sample number) additionally to<br>the already marked spectra.<br>Click again to return to demark all reference spectra.                                                       |
| 0                                          | Opens a window for entering a sample number for a blue-marked spectrum.<br>You can also double-click in the spectra list.<br>see <i>11.2 Enter and Delete Sample Numbers</i>                                            |

### **11.2 Enter and Delete Sample Numbers**

| 🔼 Spe                                                                                                    | ctrum Visualisa                                                                                    | ation    |          |                       |
|----------------------------------------------------------------------------------------------------|----------------------------------------------------------------------------------------------------|----------|----------|-----------------------|
| <u>F</u> ile <u>H</u> e                                                                                                    | lp                                                                                                 |          |          |                       |
| -Spectru<br>TS123                                                                                                    | m<br>4                                                                                             |          | <b>_</b> |                       |
| ISA00                                                                                                    | 0011                                                                                               |          | •        | 9                     |
| from                                                                                                    | 26.10.2016                                                                                         | 00:00:00 | •        | G                     |
| to                                                                                                    | 26.10.2016                                                                                         | 23:59:59 | •        | $\overline{\bigcirc}$ |
|                                                                                                    |                                                                                                    |          |          |                       |
| <ul> <li>✓ 08.02.</li> <li>✓ 08.02.</li> <li>○ 08.02.</li> <li>○ 08.02.</li> <li>○ 08.02.</li> <li>○ 08.02.</li> <li>○ 08.02.</li> <li>○ 08.02.</li> </ul> | 2016 14:30:11<br>2016 14:30:41<br>2016 14:31:11<br>2016 14:31:11<br>2016 14:31:41<br>2016 14:32:41 |          |          | 5                     |

Click on **O** in the vertical button bar opens a window for entering a sample number\* for a blue marked spectrum. You can also double-click in the spectra list.

Here you can assign a **sample number**<sup>\*</sup> to a marked spectrum, entered commas are saved as point. A spectrum with sample number is a **reference spectrum** and is red marked in the spectra list.

| Enter       | ×            |
|-------------|--------------|
| Sample no.: |              |
|             |              |
| Cancel 🗙    | ✓ <u>o</u> K |

#### You delete a sample number by clicking on <OK> without input.

<sup>\*</sup> Also called probe name or sample number. Character set: Standard ASCII The sample number is required for an application specific calibration in connection with a multi-parameter calibration, and is stored in the JCAMP-DX format together with the spectral data. see Manual ISA and Process Spectrometer Commissioning - Maintenance - Service there 4.3 Application-Specific Calibration

![](_page_45_Picture_1.jpeg)

#### 11.3 Export Spectra Data

You can export the selected spectra data of all spectra as one or various files.

Click on <File><Export> opens a selection menu.

If no spectrum is marked, all spectra of the spectra list are exported.

![](_page_45_Picture_6.jpeg)

**JCAMP-DX** (with the extension jdx) is a standardized file format for exchanging spectra and related chemical and physical information between systems from different manufactures. The JCAMP-DX files are needed for calculating the calibration coefficients in the application-specific calibration (see *Manual ISA and Process Spectrometer Commissioning - Maintenance - Service* there 4.3 Application-Specific Calibration).

In the next window you specify name and memory location of the file. The file will then be saved with the file extension jdx.

The spectral data of the selected spectra are then summarized in a jdx file.

| CAMP-DX File      |                  |                  |             | X |
|-------------------|------------------|------------------|-------------|---|
| 🕥 🕒 🔻 Librark     | es 🔻 Documents 👻 | 🝷 🔯 Search       | Documents   | 2 |
| Organize 🔻 New fo | older            |                  | -           | 0 |
| ★ Favorites       | ▲ Name ∸         | Änderungsdatum   | Тур         |   |
| 🧱 Libraries       | 🗼 Ca             | 06.04.2016 15:03 | Dateiordner |   |
| 🕒 Documents       |                  |                  |             |   |
| 📣 Music           |                  |                  |             |   |
| S Pictures        |                  |                  |             |   |
| S Videos          |                  |                  |             |   |
| 👟 OS (C:)         |                  |                  |             |   |
| 🥪 Volume (D:)     |                  |                  |             | F |
| File name:        |                  |                  |             | • |
| Save as type:     | JCAMP-DX (*.jdx) |                  |             | • |
| Hide Folders      |                  | <u>S</u> ave     | Abort       |   |

#### **Text Format**

The spectral data of each selected spectrum will be stored in a single txt file.

#### Text Format (table)

The spectra data of all marked spectra are saved in a csv file.

#### **B+L Format**

The spectral data of each selected spectrum will be stored in a single asc file. The modification date\* of the file is the recording time point of the spectrum.

#### **BlueBox Database**

The spectral data of all selected spectra are stored in one file with the extension isa. With this isa file the spectra data could be imported from other computers (*see 11.4.1 BlueBox Database*).

<sup>\*</sup> not the creation date

#### **11.4 Import Spectrometer Data**

| 🔼 Spea                                                            | trum Visualisatio:                                                                                                  | n           |
|-------------------------------------------------------------------|----------------------------------------------------------------------------------------------------|-------------|
| File <u>H</u> el                                                  | р                                                                                                    |             |
| 🛄 Chart                                                           | •                                                                                                    |             |
| 🔁 Expor                                                           | t 🕨                                                                                                    |             |
| 🖄 Impor                                                           | t 💦 🔒 BlueBox D.<br>🖺 ISA Plus Ca                                                                                   | atabase     |
| from                                                              | 26.10.2016 💌 0                                                                                                    | 0:00:00 🕂 👩 |
| to                                                                | 26.10.2016 🗨 23                                                                                                    | 3:59:59 🕂 👝 |
|                                                                   |                                                                                                    |             |
| ▼08.02.2<br>▼08.02<br>▼08.02<br>▼08.02<br>08.02<br>08.02<br>08.02 | 2016 14:30:11<br>2016 14:30:41<br>2016 14:31:11<br>2016 14:31:41<br>2016 14:32:11<br>2016 14:32:41<br>2016 14:32:41 |             |

#### 11.4.1 BlueBox Database

Spectrum Visual can generate BlueBox export files with the isa file extension, see *11.3 Export Spectra Data*. With these files you can export spectra data from a database (source database) to a database of the same name (target database) on another computer (target computer).

Prerequisite: If this database of the same name does not exist on the target computer, it must be set up.\*

Setting up a database with the program BlueBox SQL:

| IP Configuration                                     | see Manual BlueBox PC Software there 3.2.2 Setup of a New BlueBox                                                                                                    |
|------------------------------------------------------|----------------------------------------------------------------------------------------------------|
| BlueBox name 1 T                                     | <ol> <li>Freely selectable name, does not have to<br/>match the BlueBox name on the source com-<br/>puter – Under this name (Selection BlueBox,<br/>see 11.1) you can call up the spectra from the<br/>imported database.</li> </ol> |
| TCP/IP<br>Host 192.168.1.167<br>Port 14111 Protected | ② Serial number of the BlueBox<br>of the source database                                                                                                    |
| Gateway<br>Active<br>Host<br>Username<br>Password    | ③ Name of the source database,<br>standard name is <i>bluebox</i>                                                                                                    |
| Save Cancel                                          | Click on seven creates the database on your computer.                                                                                                    |

**Note on the time stamp:** The record times of the spectra are stored in the database in Universal Time Coordinated (UTC), just like all other acquisition times. Changing the time zone, e.g. in Spectrum Visual, only changes the time stamp of the display, and not the time stamp in the database.

<sup>\*</sup> The created database appears in the BlueBox PC Software as an actually existing BlueBox, to which direct access (e.g. retrieving data from the BlueBox or changing settings) is not possible.

![](_page_47_Picture_1.jpeg)

### 11.4.2 ISA Plus Calibration – Apply Calibration Data to Existing Spectra

Here you can apply ISA Plus calibration files in the xml format and in the txt format to your spectra in the database.

This import is not to be confused with the import of the calibration files to a BlueBox.

see Manual ISA and Process Spectrometer Commissioning - Maintenance - Service there 4.3 Application-Specific Calibration

The calibration files are generated with an **application calibration**<sup>1</sup> and are used to calculate parameters of a specific application.

The parameter values are displayed as a line graph.

#### Import a calibration file:

Two additional buttons<sup>2</sup> appear in the horizontal button bar.

Displays the calculated parameter values as a line graph.

Calculated value

You can then use the cursor to move to the single points of the line graph. On the bottom left date and time and calculated parameter value of the point are displayed. Beneath the name of the calibration file with date.

![](_page_47_Picture_15.jpeg)

Displays the SQI (Spectral Quality Index) of the calculated parameter values and the spectra.

A third button appears.

Sets negative values to zero.

Ignore neg. values

In the vertical button bar another button appears ⇒ 🔜 Click on this button the window of the mean settings. Here you can determine how a moving average of the calculated parameter values is generated and how outliers are treated.

![](_page_47_Picture_21.jpeg)

Cancels the effect of the mean settings. You can also click on 🗙

![](_page_47_Picture_23.jpeg)

Calculates the mean values and displays them graphically.

| /lean settings                                                  | X                   |
|-----------------------------------------------------------------|---------------------|
|                                                                 |                     |
| number of values                                                | 2                   |
| Interval                                                        | 1                   |
| Type of peak detection                                          | 0                   |
| AMS formula<br>AVG(xx,2,[ID0000001],1,0);<br>xx = unique number |                     |
|                                                                 | <b>⊇</b> <u>0</u> k |

Number of values Number of parameter values from which the moving average is calculated, minimum is 2.

Interval Parameter values are calculated only from those spectra whose time difference, starting with the first marked spectrum, is greater than or equal to the interval.<sup>3</sup>

<sup>&</sup>lt;sup>1</sup> see Manual ISA and Process Spectrometer Commissioning - Maintenance - Service there 4.3 Application-Specific Calibration

<sup>&</sup>lt;sup>2</sup> and button **f(x)** disappears

<sup>&</sup>lt;sup>3</sup> Values less than/equal to the interval of the spectrometer are of no effect. see 8.2.1 General Settings and 9.2 The Sensor Setup Window of the Spectrometer

![](_page_48_Picture_1.jpeg)

| Type of peak<br>detection | 0                                                                                                    | No outlier detection                                                                        |
|---------------------------|----------------------------------------------------------------------------------------------------|---------------------------------------------------------------------------------------------|
|                           | The mea<br>are sort                                                                                                    | asurement values determined with <i>number of values</i> (see above)<br>ed by size.         |
|                           | 1                                                                                                    | The lower and upper 10 percent by number are removed and the arithmetic mean is calculated  |
|                           | 2                                                                                                    | The lower and upper 20 percent by number are removed and the arithmetic mean is calculated. |
|                           | 3                                                                                                    | The lower and upper 30 percent by number are removed and the arithmetic mean is calculated. |
|                           | 4                                                                                                    | The lower and upper 40 percent by number are removed and the arithmetic mean is calculated. |
|                           | 5                                                                                                    | The calculated mean is the median of all n values.                                          |
| AMS formula               | This field displays the corresponding AMS formula entry.<br>AVG(xx,b,[Sensor-ID],d,e);<br>xx = Consecutive identification number of the moving average (0 to 9999)<br>b = Number of measurement values to be averaged.<br>[Sensor-ID] = measurement value of the sensor |                                                                                             |
|                           |                                                                                                    |                                                                                             |

d = Interval

e = Type of outlier detection

Click on 👔 copies the formula entry into the clipboard.

# 12 Language Options

![](_page_48_Figure_7.jpeg)

GO Systemelektronik GmbH

Faluner Weg 1 24109 Kiel Germany www.go-sys.de

ny Tel.: +49 431 58080-0 info@go-sys.de

D Fax: -58080-11 Page 49 / 66

![](_page_49_Picture_0.jpeg)

### **13 Virtual Sensors**

The BlueBox PC Software offers with AMS (Advanced Managing Software) the possibility to set up virtual (calculated) sensors. In combination with the ISA there are numerous possible applications. A description of the software AMS with its formula language AMS Formula can be found in the *Manual BlueBox PC Software*.

If more than one spectrometer is connected to the BlueBox, a spectrometer must be determined in the formula field with the entry **ISA "CAN-ID";** to which the following ISA-specific formula elements refer. CAN-ID = CAN-ID of a spectrometer

### 13.1 Example Calculation of a Fingerprint Difference

A fingerprint can be used as a reference to detect contamination in the measurement medium. In this formula, the sum of the absolute values of the differences between the current absorbance spectrum and a fingerprint is calculated at all even wavelengths from 230 nm to 700 nm. The frequency range can of course be freely selected.

| BlueBox                                                                                                    |        | _ 🗆 🗙 |
|----------------------------------------------------------------------------------------------------|--------|-------|
| File Setup Options Visualisation Tools Help                                                                                                    |        |       |
| AMS                                                                                                    |        |       |
| SQL]                                                                                                    |        |       |
| <u>Eile C</u> onfig <u>H</u> elp                                                                                                    |        |       |
| BlueBox                                                                                                    |        |       |
| TS1234                                                                                                    | Blue   |       |
| Firmware:2.78.64                                                                                                    | Box    |       |
| TS1234<br>Salot FPD with double-click.<br>Salect FPD with double-click.<br>Salect FPD with double-click.<br>Salect FPD with double-click.<br>Salect FPD with double-click.<br>Salect FPD with double-click.<br>Salect FPD with double-click.<br>Salect FPD with double-click. |        |       |
| Password                                                                                                    | Evit 1 |       |
| Vermed                                                                                                    |        |       |

Germany

GO Systemelektronik GmbH

#### The following window appears:

| Sensor Setu                 | 1p [00TS      | 12341]          |            |          |                  |                 | ×          |
|-----------------------------|---------------|-----------------|------------|----------|------------------|-----------------|------------|
| Sensor                      |               |                 |            |          |                  |                 |            |
| Name                        | FPD           |                 |            |          |                  |                 |            |
| Comment                     |               |                 |            | Config   |                  |                 |            |
| Parameter                   | FPD           |                 |            |          |                  |                 |            |
| Unit                        |               |                 |            |          | SYSTEMEL         | KTRONIK         |            |
| Digits before               | 5 🛋           | Min Value       | Ω          | 1        |                  |                 |            |
|                             |               | Mar Value       | 20000      | 1        | Actual Value     |                 |            |
| Digits after                |               | Max. Value      | 30000      |          | 1 1 1            | 10              |            |
| Interval                    | 120 🚔         | Average         | 1 🚔        |          | 144              | · I U           |            |
| Store mode                  |               | All values      |            |          | 03.06.2016       | 014:24:12       |            |
| E Formula aci               | tive Switch   | es a formula ac | tive/inact | ive      | with time of     | calculation     | 9          |
|                             |               |                 |            |          |                  | <b>A</b>        | -1         |
| # ISA FINE                  | gerprint D    | interence Exa   | mpte       |          |                  |                 |            |
| FP = 0; Formula input field |               |                 |            |          |                  |                 |            |
| for (i=230                  | ; i<= 700;    | i+=2) FP += a   | bs(ISAF    | P(i));   |                  |                 |            |
| FP;                         |               |                 |            |          |                  |                 |            |
|                             |               |                 |            |          |                  |                 |            |
|                             | 1             | 1 -             | - 1        | -        |                  | <u> </u>        |            |
| Opdate                      |               | Save 🔂          | Load       | <u> </u> | nt 🔽             | S <u>C</u> lose |            |
| Characters: 96              |               |                 |            |          |                  | 4.0             | 01         |
| Number of cl                | naracters ir  | the formula fie | ld         |          | Firmware version | of the spectron | neter unit |
| plus 1 ( ir                 | n this case § | 95 characters)  |            | L        |                  |                 |            |

![](_page_50_Picture_4.jpeg)

Opens the calibration window of the parameter. see *Manual BlueBox PC Software* there *5.4.1.2.5 Multi-Point Calibration* 

| Name          | Name of the virtual sensor,<br>is queried by other BlueBox programs.                          | max. 20 characters |
|---------------|-----------------------------------------------------------------------------------------------|--------------------|
| Comment       | Any comment text for AMS and BlueBox SQL software*                                            | max. 20 characters |
| Parameter     | Name of the measured parameter                                                                | max. 20 characters |
| Unit          | Unit of the output value<br>More than 5 characters can't be displayed at the BlueBox display. |                    |
| Digits before | Number of displayed pre-decimal places                                                        |                    |
| Digits after  | Number of displayed decimal places                                                            |                    |

<sup>&</sup>lt;sup>\*</sup> In older software versions, here it was also possible to determine how a measurement value is stored in the database. The setting is now made via the <All values> button.

![](_page_51_Picture_0.jpeg)

| Interval         | Time period in seconds between the calculations<br>The minimum interval is the spectrometer interval.<br>The interval of a virtual sensor can only be an integer multiple of the spectrometer inter-<br>val, in this example 120, i.e. in case of a spectrometer interval of 60 the calculation of the<br>sensor value takes place at every second spectrum capture.<br>Other values are taken as the next largest integer multiple of the spectrometer interval. |
|------------------|----------------------------------------------------------------------------------------------------|
| Min. Value       | Lower value limit                                                                                                    |
| Max. Value       | Upper value limit                                                                                                    |
| Average          | The number of single measurements from which the arithmetic mean is derived.                                                                                                    |
| All values       | Opens a menu where you can define how the parameter values are stored in the database. see <i>Manual BlueBox PC Software</i> there <i>5.4.1 Sensor Setup</i> there <i>Display and save mode</i>                                                                                                    |
| 🕑 <u>U</u> pdate | Transfers the formula from the input field to the BlueBox.                                                                                                    |
| 🔒 Save           | Opens a window to save the formula on the PC.                                                                                                    |
| 👌 Load           | Opens a window to load a saved formula from the PC.                                                                                                    |
| 🍣 <u>P</u> rint  | Opens a window for to print these sensor-settings.                                                                                                    |
|                  | Opens a list of the current variables with their current values.                                                                                                    |

![](_page_52_Picture_0.jpeg)

#### **13.2 ISA Formula Examples**

Here are a few examples of how to calculate spectral data in virtual sensors.

#### ISA NO3 example

In this formula the absorbance values at frequencies 284nm, 332nm and 628nm are used to generate a NO3 value. A lower limit is also implemented. The exact coefficients are derived from ISA Soft software calculations.

# ISA NO3 (example)

Value = -0.06347; Value += ISA(284) \* 28.547863; Value += ISA(332) \* - 51.927711; Value += ISA(628) \* 30.110743;

if (Value < 0) Value = 0; Value;

#### **ISA SAK254**

The formula calculates the Spectral Absorbance Coefficient (SAC) at 254 nm.

# ISA SAC254

```
SAC = ISA(254)*(1000 / ISA.Pathlength);
if (SAC < 0) SAC = 0;
SAC;
```

#### ISA SAK254 with turbidity compensation

# ISA SAC254 with turbidity compensation

```
offset = 0;
for(i=600; i<700; i+=2) offset += ISA(i);
offset /= 50;
# calculates the average of the absorbance spectrum drift
# in the range 600nm to 700nm
```

```
SAC = (ISA(254)-offset)*( 1000.0 / ISA.Pathlength );
if ( SAC < 0 ) SAC = 0;
SAC;</pre>
```

#### ISA Modbus export

This formula makes spectral data retrievable for a Modbus master device.

# ISA Spectrum Modbus-Export

for (i=0; i<=255; i++) MODR(i) = ISAO(i);

#### ISA

![](_page_53_Picture_0.jpeg)

#### **14 Parameter Accuracy**

Parameters, calculated with ISA spectral data can achieve the accuracy of 5% (typical 5% - 10%). In detail the accuracy can vary by the change of the water matrix. If the water matrix has higher variability, for example day/night or seasonal changes, this has to be analysed and a special calibration must be performed. In general, calibrations adapted to specific conditions can provide reliable measurements even under difficult conditions. Changes in the water matrix can be detected by other parameters (conductivity, pH value, temperature etc).

- 1. The accuracy of spectral data calculated parameters always is influenced by the quality of calibration. A higher number of calibration points will have the result of a more accurate calibration!
- 2. The range of the reference value pairs<sup>\*</sup> must cover the entire measuring range evenly distributed as possible. The minimum number of reference value pairs is 25, a smaller number reduces the quality of the calibration and may subsequently lead to erroneous measurements.
- 3. The right choice of the analytical method and the care in the procedure are the most important requirements for the accuracy of the calculation. The accuracy of the ISA parameter calibration is depending upon the specific accuracy of the chemical method for the parameter.
- 4. After the calibration, the calibration has to be checked and (when appropriate) adjusted over a longer period (for example, one week). This increases the stability of the measurement.
- 5. Measurements with high accuracy over a longer period are only possible with correspondingly adapted maintenance, a maintenance schedule is highly recommended here.

In general, periodic cleaning and recalibration increases the measurement quality. The interval of the maintenance is determined by the measurement conditions and can last from several weeks to several months. see *Manual ISA and Process Spectrometer Commissioning – Maintenance – Service* 

![](_page_53_Figure_9.jpeg)

ues are called reference value pair.

#### I S A

<sup>\*</sup> For the calculation and calibration to the desired parameter of a specific application, it is necessary that for each parameter reference values from chemical laboratory analysis and the corresponding spectral values are provided. In case of a one-parameter calibration a spectrum is assigned to one reference value, in a multi-parameter calibration there is more than one reference value assigned. The spectral data of a spectrum plus one or more corresponding measurement val-

GO Systemelektronik GmbH Faluner Weg 1 24109 Kiel Germany Tel.: +49 431 58080-0 Fax: -58080-11 Page 54 / 66 www.go-sys.de info@go-sys.de

![](_page_54_Picture_1.jpeg)

## **Appendix A – The Configuration Data Sheet**

The configuration data sheet contains the necessary settings to run the BlueBox. **Example BlueBox RS:** 

|                                                                                                    | Configuration Data Sheet                                                                         | Page: 1/1        |
|----------------------------------------------------------------------------------------------------|--------------------------------------------------------------------------------------------------|------------------|
| SYSTEMLIKTRONIK                                                                                          | Product: BlueBox                                                                                 | Date: 2023-02-07 |
|                                                                                                    |                                                                                                  |                  |
| 1. BlueBox R1:                                                                                           |                                                                                                  |                  |
| Serial Number                                                                                            | RS1234                                                                                           |                  |
| Display PIN                                                                                              | xxx                                                                                              |                  |
| Storage Device                                                                                           | 8 GB                                                                                             |                  |
| 2. Network:                                                                                              |                                                                                                  |                  |
| IP Address                                                                                               | 192.168.1.167                                                                                    |                  |
| Netmask [CDIR]                                                                                           | 24                                                                                               |                  |
| Gateway                                                                                                  | 0.0.0.0                                                                                          |                  |
| Port                                                                                                    | 14111                                                                                            |                  |
| Login Name                                                                                               | bluebox                                                                                          |                  |
| Password                                                                                                 | xxx                                                                                              |                  |
| 3. Hardware                                                                                              |                                                                                                  |                  |
| LAN MAC-Address                                                                                          | xx-xx-xx-xx-xx                                                                                   |                  |
| WLAN MAC-Address                                                                                         | xx-xx-xx-xx-xx                                                                                   |                  |
| 4. BlueBox BlueGate Setti                                                                                | ngs:                                                                                             |                  |
|                                                                                                    | bluegate.go-sys.de                                                                               |                  |
| Host                                                                                                    |                                                                                                  |                  |
| Host<br>Password BlueGate                                                                                | ХХХ                                                                                              |                  |
| Host<br>Password BlueGate<br>5. BlueBox PC Software -                                                    | xxx<br>BlueGate Settings:                                                                        |                  |
| Host<br>Password BlueGate<br>5. BlueBox PC Software -<br>Host                                            | xxx BlueGate Settings: datagateway.go-sys.de                                                     |                  |
| Host<br>Password BlueGate<br>5. BlueBox PC Software -<br>Host<br>Username                                | xxx BlueGate Settings: datagateway.go-sys.de xxx                                                 |                  |
| Host<br>Password BlueGate<br>5. BlueBox PC Software -<br>Host<br>Username<br>Password Windows            | xxx BlueGate Settings: datagateway.go-sys.de xxx xxx xxx                                         |                  |
| Host<br>Password BlueGate<br>5. BlueBox PC Software -<br>Host<br>Username<br>Password Windows            | xxx       BlueGate Settings:       datagateway.go-sys.de       xxx       xxx       xxx           |                  |
| Host<br>Password BlueGate<br>5. BlueBox PC Software -<br>Host<br>Username<br>Password Windows            | xxx BlueGate Settings: datagateway.go-sys.de xxx xxx xxx                                         |                  |
| Host<br>Password BlueGate<br>5. BlueBox PC Software -<br>Host<br>Username<br>Password Windows            | xxx BlueGate Settings: datagateway.go-sys.de xxx xxx xxx                                         |                  |
| Host<br>Password BlueGate<br>5. BlueBox PC Software -<br>Host<br>Username<br>Password Windows<br>This do | xxx       BlueGate Settings:       datagateway.go-sys.de       xxx       xxx       xxx       xxx |                  |

#### 1. BlueBox R1:

| Serial Number          | R11234                                                                                                    |
|------------------------|----------------------------------------------------------------------------------------------------|
| BlueBox Password (PIN) | ххх                                                                                                    |
| Storage Device         | 8 GB                                                                                                    |
| Serial Number          | Serial number of the BlueBox<br>With this serial number the BlueBox is identified by<br>the BlueBox PC Software.<br>⇒ set at the factory, not changeable |
| BlueBox Password (PIN) | Password of the BlueBox<br>Is required to change the BlueBox system settings.<br>⇒ set at the factory, not changeable                                    |
| Storage Device         | Size of the internal BlueBox memory, here 8 GB                                                                                                    |

| 2. Network:    |                                                                                                    |
|----------------|----------------------------------------------------------------------------------------------------|
| IP Address     | 192.168.1.167                                                                                                    |
| Netmask [CDIR] | 24                                                                                                    |
| Gateway        | 0.0.0.0                                                                                                    |
| Port           | 14111                                                                                                    |
| Login Name     | bluebox                                                                                                    |
| Password       | XXXXX                                                                                                    |
| IP Address     | IP address of the BlueBox<br>At this address, the BlueBox is addressed on the network<br>⇔ set at the factory, changeable        |
| Netmask [CDIR] | Netmask of the BlueBox<br>⇔ set at the factory, changeable                                                                       |
| Gateway        | Standard gateway of the BlueBox<br>⇔ set at the factory, changeable                                                              |
| Port           | Default gateway of the Blue Box<br>⇔ set at the factory, not changeable                                                          |
| Login Name     | User name for a modem connection<br>⇔ set at the factory, not changeable                                                         |
| Password       | Network password of the BlueBox<br>Is needed to access the BlueBox via the AMS software.<br>⇔ set at the factory, not changeable |

#### 3. Hardware:

| LAN MAC-Address  | XX-XX-XX-XX-XX                       |
|------------------|--------------------------------------|
| WLAN MAC-Address | XX-XX-XX-XX-XX                       |
| LAN MAC-Address  | ⇔ set at the factory, not changeable |
| WLAN MAC-Address | ⇒ set at the factory, not changeable |

#### 4. BlueBox BlueGate Settings:

| IP Address        | bluegate.go-sys.de <sup>1</sup>                                                                  |
|-------------------|--------------------------------------------------------------------------------------------------|
| Password BlueGate | XXXXX                                                                                            |
| IP Address        | IP address of an Internet Gateway<br>⇒ can be configured at the factory, changeable <sup>2</sup> |
| Password BlueGate | Password of an Internet Gateway<br>⇔ can be configured at the factory, changeable                |

#### 5. BlueBox PC Software - BlueGate Settings:

| Host             | datagateway.go-sys.de <sup>1</sup> |
|------------------|------------------------------------|
| Username         | ххххх                              |
| Password Windows | XXXXX                              |

If the BlueBox is accessed via a gateway (e.g. with an UMTS connection), you have to enter these access data in the BlueBox SQL Software.

<sup>&</sup>lt;sup>1</sup> default address of GO Systemelektronik

<sup>&</sup>lt;sup>2</sup> changeable only at the default address

![](_page_56_Picture_1.jpeg)

#### **Appendix B – The Spectrometer Board**

The spectrometer board is located in the BlueBox RS and in the Spectrometer Sensor Module. **Example Spectrometer Sensor Module:** 

![](_page_56_Picture_4.jpeg)

- (1) Mounting place for an optional BlueConnect board
- (2) Xenon flash lamp with fibre optic cable connector OUT
- (3) Spectrometer with fibre optic connector cable IN
- (4) Compressed air valve with electric switch. Alternatively, a wiper module can be mounted here.
- (5) Mounting place for the photometer of the optional DualBeam version
- (6) Jumper slots of NPN 1 PNP 🗄 Factory setting: PNP I I the pulse input unassigned assigned Jumper assignment (7) Cable connections and termination slide switches

![](_page_56_Figure_11.jpeg)

![](_page_56_Picture_12.jpeg)

X10: There are cable clamps on the slot ex works.

![](_page_56_Figure_14.jpeg)

![](_page_57_Picture_1.jpeg)

## Appendix C – Connections at the BlueBox RS

# **Housing Connections**

|                |                                                                                                    | M16 M16 M16 M16                                                                            |
|----------------|----------------------------------------------------------------------------------------------------|--------------------------------------------------------------------------------------------|
|                |                                                                                                    |                                                                                            |
|                | Earth the BlueBox. This is the only way<br>The earth connection is lo                                                    | to ensure trouble-free measuring operation.<br>cated on the left side of the housing.      |
|                | LAN connection                                                                                                    |                                                                                            |
|                | <ul> <li>USB Connection (MDI crossover)</li> <li>Please note:<br/>The USB port at the BlueBox is designed for</li> </ul> | or data export and for firmware and license update.                                        |
| (( <b>T</b> )) | Antenna connections                                                                                                    | ubt, differentiate the antenna connector as follows:<br>el plug = WiFi Panel socket = LTE  |
|                | <b>PG glands M16</b><br>Via these glands the cables are lead to the con<br>Ensure proper execution.                      | nections on the main board.                                                                |
|                | Socket of the sensor head cable                                                                                          |                                                                                            |
| 0              | <b>Compressed air line connection</b><br>Quick connector for 4 mm PU-tube, 4 – 6 bar                                     |                                                                                            |
|                | Tube in                                                                                                    | Push the PU-tube into the plug connector until it stops (approx. 5 mm).                    |
|                | Tube out                                                                                                    | Press with a suitable tool on the outer ring of the plug connector and remove the PU-tube. |
|                |                                                                                                    |                                                                                            |

![](_page_58_Picture_1.jpeg)

#### Mainboard PIN Assignment and Termination

The internal spectrometer board is connected to DAM X20.

#### **First generation mainboard**

![](_page_58_Figure_5.jpeg)

) The difference between the first- and second-generation mainboards is that the assignment of all slots has been "rotated".

You can see the difference in the assignment by looking at the mainboard labelling.

**Caution:** Reverse polarity can destroy the device.

#### Second generation mainboard

![](_page_58_Figure_10.jpeg)

#### Note RS232 X09 and RS485 X08:

Only one of the two connections can be active, toggling is done via the AMS program. see *Manual BlueBox PC Software* there 5.3.3.2 *Custom Protocol Setup* 

#### Note DAM X20:

Internal DAM connection to an internal BlueConnect Plus board or an internal spectrometer board.

#### Functionality of the cable clamp

![](_page_58_Picture_16.jpeg)

#### Appendix D - The External Spectrometer Sensor Module

The Spectrometer Sensor Module is a CAN-bus module. It is connected to a BlueBox with a CAN-bus cable via the CAN-bus interface.

> The current Spectrometer Sensor Modules have the Article-No. 486 6000

The type plate is located at the right-hand side of the housing.

i Note on older versions of the Spectrometer Sensor Module Second generation Spectrometer Sensor Modules (Article-No. 486 6002 and 486 6004) are compatible to the current BlueBox System. see 6.2 Notes on Current and Old Spectrometers see also 4.2 ATEX Notes

# **Housing Connections**

![](_page_59_Figure_7.jpeg)

PIN Assignment and Termination at the spectrometer board see Appendix B – The Spectrometer Board

connector and remove the PU-tube.

![](_page_59_Picture_14.jpeg)

![](_page_60_Picture_0.jpeg)

# Appendix E – SQI (Spectral Quality Index)

Precondition for the calculation of the SQI is a corresponding calculation, see *Manual ISA and Process Spectrom*eter Commissioning – Maintenance – Service.

In Situ spectrometer are used for decisions in the fields of food processing, chemical process cycles, drinking water monitoring, as well as in the field of wastewater treatment plant control and flow control.

**Functional principle:** The measurement method of in situ spectrometer, like the ISA, is based on absorbance spectra. Multiple calibrations can be created with these spectra and so different chemical ingredients can be measured online by calculation. No chemicals are needed for this measurement method – it is not predicated on any laboratory test or an existing DIN standard.

Based on the time behaviour of the spectral data in combination with associated analytical laboratory tests, an algorithm is determined with a chemometrical process, to calculate the different parameters. This chemometrical process is a statistical method which can develop specific prediction algorithms for the particular parameters.

A statistical method specially developed for the ISA allows the progressive adaptation of the calibrations, **quality monitoring in the calculation of the algorithm** has been given special consideration. Thus an improvement of the algorithm by statistical parameters is already possible during the model development.

The aim is to expand a general algorithm by **on site specific** data and so to generate **user-specific** algorithms.

Every determination which is not DIN standard brings the risk of incorrect determinations. These failures cannot be eliminated completely by using statistically developed algorithms. When there are temporary situations which are not included in the statistical data set, the measurement reliability cannot be furthermore approved.

For this reason, **online quality detection** and thus **quality documentation** of these calculations are essential for the use of spectral sensors especially.

For this purpose, the Spectral Quality Index (SQI) is determined and saved for each calculated parameter by the ISA Spectrometer. The scaling of the SQI is as follows – under a value of 3.5 a measurement reliability of 95% can be assumed. Up to a value of 4.0 a certainty of 90% is given. However, when there is a permanent SQI above 4 determined over a longer time, it must be assumed that the spectral data set present in the range of the used wavelengths is no longer sufficiently statistically proven.

In this case a warning is issued, it is not recommended to use the calculated results for the process control. The system can be shifted to "emergency control signals" automatically. This process is similar to the failure of the lambda probe signal in the control of internal combustion engines.

A deviation of the SQI to values higher than 4 can also be caused by defects in the measurement system or by contamination or blocking of the optical measurement path.

![](_page_61_Picture_0.jpeg)

In Figure 1 below we show results of measurements in the supply of a wastewater treatment plant. The red lines show the concentration gradient of the COD measurements. The green line visualizes the characteristics of the corresponding SQI values for this COD measurement. The given scales are shown on the left and right side of the application. High values of the SQI correspond with extreme changes in the value of the COD.

![](_page_61_Figure_2.jpeg)

Between the 12th and 16th of November a contamination could be determined, which was ascribed to a faulty compressor. By the use of the SOI the failure of the cleaning was detected very quickly and could be fixed without causing major damage. In October there was a brief single event – without recognized influences in the COD. At the end of the year, the water matrix varied due to strong temperature changes and caused a deterioration of the SQI values without leaving the acceptable range.

![](_page_61_Figure_4.jpeg)

The function of the SQI as proof of quality and indication of malfunctions is easy to recognize in the Figure 1. The good performance of the SQI can also be ascribed to the high-quality calibration created by 54 reference values, taken over six months. The absorbance spectra of this calibration are shown in Figure 2.

Figure 2\* Absorbance spectra of the COD calibration

#### For further information please contact GO Systemelektronik.

The Graphic is generated with Spectrum Visual.

![](_page_62_Picture_1.jpeg)

|                                                                               | <b>G</b> O<br>Systemelektronik                                                                                                    | WE MAKE<br>LIQUIDS<br>TRANSPARENT.                                                                                                    |
|-------------------------------------------------------------------------------|----------------------------------------------------------------------------------------------------|----------------------------------------------------------------------------------------------------|
|                                                                               | EU-Konformi                                                                                                    | tätserklärung                                                                                                    |
|                                                                               | EU Declaration                                                                                                    | ı of Conformity                                                                                                    |
| Hersteller:<br>Manufacturer:                                                  | GO Systemele<br>Falune<br>24109 Kiel                                                                                                    | ktronik GmbH<br>r Weg 1<br>Germany                                                                                                    |
| Die alleinige Verantwortung für o<br>The sole responsibility for issuing      | die Ausstellung dieser Konf<br>1 this EU declaration of conj                                                                                                    | ormitätserklärung trägt der Hersteller.<br>formity is carried by the manufacturer.                                                                                                    |
| Gegenstand dieser Erklärung:<br>Subject to this declaration:                  | ISA-Me<br>ISA Sen:                                                                                                    | esskopf<br>sor Head                                                                                                    |
| Artikelnummer:<br>Article No.:                                                | 461                                                                                                    | 6002                                                                                                    |
| Beschriftung des Produktes:<br><i>Product labeling:</i>                       | In Situ Spectral Analyser<br>Article No: 461 6002<br>Temp: 0°C - 110 °C MTL: 14.444<br>(1) 113/-C Ex op is IATA Ce/-<br>C 0158 Key Sty S11 ATEXE 036X<br>00 Systematation (GMT) Flance Work<br>2109 Key Germany MTL Flance Work | In Site Specific Analyser<br>Article No: 461 6002<br>Terme: 0° C - 110 °C MT: Tanium<br>③ II 3/- G Ex op is IIA T4 Gc/-<br>④ 0158 BVS 11 ATEXE 036 X<br>O Dyskumeradok Center Fature Wg 1<br>2119 Fold Germany www.go-psys.de |
| Der oben beschriebene Gegensta<br>The subject matter described abo            | and der Erklärung erfüllt di<br>ove fulfills the relevant harı                                                                                                    | e einschlägigen Harmonisierungsvorschriften der Union.<br>monization rules of the Union.                                                                                                    |
| *Zugrunde liegende Normen:<br>*Underlying standards:                          |                                                                                                    |                                                                                                    |
| 1. DIN EN 60079-0:2009                                                        | Allgemeine Anforderun                                                                                                    | ngen General requirements                                                                                                    |
| 2. DIN EN 60079-28:2007                                                       | Optische Strahlung 'op                                                                                                    | is' Optical Radiation 'op is'                                                                                                    |
| Nach Prüfung durch den Herstel<br>After verification by the manufa            | ler entspricht das Gerät au<br>Icturer, the device also con                                                                                                    | uch den folgenden Normen:<br>nplies with the following standards:                                                                                                    |
| 1. DIN EN 60079-0:2014-06                                                     | Allgemeine Anforderun                                                                                                    | ngen General requirements                                                                                                    |
| 2. DIN EN 60079-28:2016-04                                                    | Optische Strahlung 'op                                                                                                    | is' Optical Radiation 'op is'                                                                                                    |
| *(Falls zutreffend) Gemäß den B<br>*(If applicable) Following the pro         | estimmungen der Richtlin<br>ovision of directive/the do                                                                                                    | ie/den Dokumenten:<br><i>cuments:</i>                                                                                                    |
| 1. 94/9/EG AT                                                                 | EX-Richtlinie                                                                                                    | ATEX directive                                                                                                    |
| 2. Fertigungs- und Prüfanweisun<br>Manufacturing and test instru              | ng ISA-Messkopf<br>uction ISA Sensor Head                                                                                                    |                                                                                                    |
| 3. Bedienungsanleitung ISA-Spe<br>Manual ISA Spectrometer                     | ktrometer                                                                                                    |                                                                                                    |
| 4. Bedienungsanleitung ISA und<br>Manual ISA and Process Spec                 | Prozessspektrometer Inbe<br>trometer Commissioning –                                                                                                    | etriebnahme – Wartung – Service<br><i>Maintenance – Service</i>                                                                                                    |
| Nach Prüfung durch den Herstel<br>After verification by the manufa            | ler entspricht das Gerät au<br>acturer, the device also con                                                                                                    | uch den folgenden Normen:<br>nplies with the following standards:                                                                                                    |
| 1. 2014/34/EU AT                                                              | EX-Richtlinie                                                                                                    | ATEX directive                                                                                                    |
| * Prüfung erfolgt durch DEKRA EXAN<br>* Verification performed by DEKRA E     | Л GmbH Bochum – Kennnumr<br>XAM GmbH Bochum – Identif                                                                                                    | ner der benannten Stelle: 0158<br>ïcation number of the notified body: 0158                                                                                                    |
|                                                                               |                                                                                                    |                                                                                                    |
| Kiel, 23.11.2021<br>Ort, Datum der Ausstellung<br><i>Place, date of issue</i> |                                                                                                    | Geschäftsfüher Managing directo                                                                                                    |

![](_page_62_Picture_7.jpeg)

![](_page_63_Picture_1.jpeg)

# Appendix G - EU Declaration of Conformity ISA Sensor Head SDU 461 6010

|                                                                                                    | G, O<br>systemelektronik                                                                                                    | WE MAKE<br>LIQUIDS<br>TRANSPARENT.                                                                                                    |                                                                                                    |                        |
|----------------------------------------------------------------------------------------------------|----------------------------------------------------------------------------------------------------|----------------------------------------------------------------------------------------------------|----------------------------------------------------------------------------------------------------|------------------------|
|                                                                                                    | EU-Konform                                                                                                    | nitätserklärung                                                                                                    |                                                                                                    |                        |
|                                                                                                    | EU Declaratio                                                                                                    | on of Conformity                                                                                                    |                                                                                                    |                        |
| Hersteller:                                                                                                    | GO Systeme                                                                                                    | lektronik GmbH                                                                                                    |                                                                                                    |                        |
| Manufacturer:                                                                                                    | Falun<br>24109 Ki                                                                                                    | er Weg 1<br>el Germany                                                                                                    |                                                                                                    |                        |
| Die alleinige Verantwortung fü<br>The sole responsibility for issui                                                                                                    | ir die Ausstellung dieser Kon<br>Ing this EU declaration of co                                                                                                    | nformitätserklärung trägt<br>nformity is carried by the                                                                                                    | der Hersteller.<br>manufacturer.                                                                                          |                        |
| Gegenstand dieser Erklärung:<br>Subject to this declaration:                                                                                                    | ISA-Me<br>ISA Sense                                                                                                    | sskopf SDU<br>or Head SDU                                                                                                    |                                                                                                    |                        |
| Artikelnummer:<br>Article No.:                                                                                                    | 46                                                                                                    | 1 6010                                                                                                    |                                                                                                    |                        |
| Beschriftung des Produktes:<br>Product labeling:<br>Der oben beschriebene Gegen                                                                                                    | In Situ Spectral Analyse<br>Article No: 461 601<br>Temp: 0°C-110°C MTC: 1440<br>131-C Ex op is 11A T4 Ge/<br>C 01598 BVS 11 ATEXE 0363<br>00 Systematry werge-system<br>34106 Ked Germany werge-system<br>stand der Erklärung erfüllt d                              | I SIA GO THE AND AND AND AND AND AND AND AND AND AND                                                                                                    | isierungsvorschrift                                                                                                    | en der Union.          |
| The subject matter described a <b>*Zugrunde liegende Normen:</b>                                                                                                    | bove fulfills the relevant ha                                                                                                    | rmonization rules of the l                                                                                                    | Jnion.                                                                                                    |                        |
| *Underlying standards:                                                                                                    | Allgomoine Anforder                                                                                                    | ungon Conoral roy                                                                                                    | wiromonto                                                                                                    |                        |
| <ol> <li>DIN EN 60079-0.2009</li> <li>DIN EN 60079-28-2007</li> </ol>                                                                                                    | Ontische Strahlung '                                                                                                    | on is' Ontical Bac                                                                                                    | liation 'on is'                                                                                                    |                        |
| Nach Prüfung durch den Herst<br>After verification by the manu                                                                                                    | teller entspricht das Gerät                                                                                                    | auch den folgenden Norr                                                                                                    | nen:<br>a standards:                                                                                                    |                        |
| 1. DIN EN 60079-0:2014-06                                                                                                    | Allgemeine Anforder                                                                                                    | ungen General rea                                                                                                    | uirements                                                                                                    |                        |
| 2. DIN EN 60079-28:2016-04                                                                                                    | Optische Strahlung 'o                                                                                                    | op is' Optical Rac                                                                                                    | liation 'op is'                                                                                                    |                        |
| *(Falls zutreffend) <b>Gemäß den</b><br>*(If applicable) <b>Following the</b>                                                                                                    | Bestimmungen der Richtli<br>provision of directive/the d                                                                                                    | nie/den Dokumenten:<br>ocuments:                                                                                                    |                                                                                                    |                        |
| (i) applicable) i olioning the                                                                                                    | ATEX-Richtlinie                                                                                                    | ATEX directive                                                                                                    |                                                                                                    |                        |
| 1. 94/9/EG                                                                                                    | sung ISA-Messkopf                                                                                                    |                                                                                                    |                                                                                                    |                        |
| <ol> <li>94/9/EG</li> <li>Fertigungs- und Prüfanweis<br/>Manufacturing and test ins</li> </ol>                                                                                                    | truction ISA Sensor Head                                                                                                    |                                                                                                    |                                                                                                    |                        |
| <ol> <li>94/9/EG</li> <li>Fertigungs- und Prüfanwei:<br/>Manufacturing and test ins</li> <li>Bedienungsanleitung ISA-S<br/>Manual ISA Spectrometer</li> </ol>                                                                                                    | struction ISA Sensor Head                                                                                                    |                                                                                                    |                                                                                                    |                        |
| <ol> <li>94/9/EG</li> <li>Fertigungs- und Prüfanwei:<br/>Manufacturing and test ins</li> <li>Bedienungsanleitung ISA-S<br/>Manual ISA Spectrometer</li> <li>Bedienungsanleitung ISA u<br/>Manual ISA and Process Sp</li> </ol>                                                                                                    | struction ISA Sensor Head<br>pektrometer<br>nd Prozessspektrometer Inl<br>ectrometer Commissioning                                                                                                    | oetriebnahme – Wartung<br>– Maintenance – Service                                                                                                    | – Service                                                                                                    |                        |
| <ol> <li>94/9/EG</li> <li>Fertigungs- und Prüfanwei:<br/>Manufacturing and test ins</li> <li>Bedienungsanleitung ISA-S<br/>Manual ISA Spectrometer</li> <li>Bedienungsanleitung ISA u<br/>Manual ISA and Process Sp</li> <li>Nach Prüfung durch den Herst<br/>After verification by the manual</li> </ol>                                                                                                    | truction ISA Sensor Head<br>pektrometer<br>nd Prozessspektrometer Inl<br>ectrometer Commissioning<br>teller entspricht das Gerät<br>ufacturer, the device also co                                                                                                    | petriebnahme – Wartung<br>– Maintenance – Service<br>auch den folgenden Norr<br>Symplies with the followin                                                                                    | – Service<br>nen:<br>g standards:                                                                                         |                        |
| <ol> <li>94/9/EG</li> <li>Fertigungs- und Prüfanwei:<br/>Manufacturing and test ins</li> <li>Bedienungsanleitung ISA-S<br/>Manual ISA Spectrometer</li> <li>Bedienungsanleitung ISA u<br/>Manual ISA and Process Sp</li> <li>Nach Prüfung durch den Herst<br/>After verification by the manual</li> <li>2014/34/EU</li> </ol>                                                                                                    | struction ISA Sensor Head<br>pektrometer<br>nd Prozessspektrometer Inl<br>ectrometer Commissioning<br>teller entspricht das Gerät<br>ufacturer, the device also co<br>ATEX-Richtlinie                                                                                | petriebnahme – Wartung<br>– Maintenance – Service<br>auch den folgenden Norr<br>Simplies with the followin<br>ATEX directive                                                                  | – Service<br>nen:<br>g standards:                                                                                         |                        |
| <ol> <li>94/9/EG</li> <li>94/9/EG</li> <li>Fertigungs- und Prüfanwei.<br/>Manufacturing and test ins</li> <li>Bedienungsanleitung ISA-S<br/>Manual ISA Spectrometer</li> <li>Bedienungsanleitung ISA u<br/>Manual ISA and Process Sp</li> <li>Nach Prüfung durch den Herst<br/>After verification by the manual</li> <li>2014/34/EU</li> <li>Prüfung erfolgt durch DEKRA EX<br/>* Verification performed by DEKRA</li> </ol>                                                                                       | struction ISA Sensor Head<br>pektrometer<br>nd Prozessspektrometer Inl<br><i>ectrometer Commissioning</i><br><b>teller entspricht das Gerät</b><br><b>Ifacturer, the device also co</b><br>ATEX-Richtlinie<br>AM GmbH Bochum – Kennnur<br>A EXAM GmbH Bochum – Ident | Detriebnahme – Wartung<br>– Maintenance – Service<br>auch den folgenden Norr<br>Dimplies with the followin<br>ATEX directive<br>Inmer der benannten Stelle:<br>Dification number of the notij | – Service<br>nen:<br>g standards:<br>0158<br>iied body: 0158                                                              | 14 0                   |
| <ol> <li>94/9/EG</li> <li>94/9/EG</li> <li>Fertigungs- und Prüfanwei<br/>Manufacturing and test ins</li> <li>Bedienungsanleitung ISA-S<br/>Manual ISA Spectrometer</li> <li>Bedienungsanleitung ISA u<br/>Manual ISA and Process Sp</li> <li>Nach Prüfung durch den Herst<br/>After verification by the manual</li> <li>2014/34/EU</li> <li>Prüfung erfolgt durch DEKRA EX<br/>* Verification performed by DEKR/</li> <li>Kiel, 23.11.2021</li> <li>Ort, Datum der Ausstellung<br/>Place, date of issue</li> </ol> | struction ISA Sensor Head<br>pektrometer<br>nd Prozessspektrometer Inl<br><i>ectrometer Commissioning</i><br><b>teller entspricht das Gerät</b><br><b>ifacturer, the device also co</b><br>ATEX-Richtlinie<br>AM GmbH Bochum – Kennnur<br>A EXAM GmbH Bochum – Ident | betriebnahme – Wartung<br>– Maintenance – Service<br>auch den folgenden Norr<br>omplies with the followin<br>ATEX directive<br>nmer der benannten Stelle:<br>tification number of the notij   | – Service<br><b>nen:</b><br><b>g standards:</b><br>0158<br>ied body: 0158<br>Dr. Thorsten Knut<br>Geschäftsfüher <i>M</i> | LZ<br>anaging director |

![](_page_64_Picture_1.jpeg)

# Appendix H – EU Declaration of Conformity ISA Spectrometer Sensor Module

|                                                                                                    |                                                                                                    | WE MAKE<br>LIQUIDS<br>TRANSPARENT.                                                                                                    |
|----------------------------------------------------------------------------------------------------|----------------------------------------------------------------------------------------------------|----------------------------------------------------------------------------------------------------|
|                                                                                                    | EU-Konform                                                                                                    | nitätserklärung                                                                                                    |
|                                                                                                    | EU Declaratio                                                                                                    | on of Conformity                                                                                                    |
| Hersteller:<br>Manufacturer:                                                                                                    | GO Systemel<br>Falun<br>24109 Kie                                                                                                    | elektronik GmbH<br>er Weg 1<br>el Germany                                                                                                    |
| Die alleinige Verantwortung für<br>The sole responsibility for issuin                                                                                                    | die Ausstellung dieser Kor<br>g this EU declaration of co                                                                                                    | nformitätserklärung trägt der Hersteller.<br>nformity is carried by the manufacturer.                                                                                                    |
| Gegenstand dieser Erklärung:<br>Subject to this declaration:                                                                                                    | ISA-Spektrometer-Sensormodul<br>ISA Spectrometer Sensor Module                                                                                                    |                                                                                                    |
| Artikelnummer:<br>Article No.:                                                                                                    | 486 6000                                                                                                    |                                                                                                    |
| Typenschild des Produktes:<br><i>Type plate of the product:</i>                                                                                                    | Art.No.: 409 0000         ISA 3pr           CO Systemediations         CO Systemediations           CO Systemediations         TEL-:49(9)431/508000                                              | SN: ISA01234<br>E MAKE<br>QUDA<br>E MAKE<br>RUDA<br>SALE<br>A VDC<br>C<br>C<br>C<br>C<br>C<br>C<br>C<br>C<br>C<br>C<br>C<br>C<br>C                                                                                         |
| Der oben beschriebene Gegens<br>The subject matter described ab<br>Zugrunde liegende Normen:                                                                                                    | and der Erklärung erfüllt o<br>ove fulfills the relevant ha                                                                                                    | die einschlägigen Harmonisierungsvorschriften der Union.<br>Irmonization rules of the Union.                                                                                                    |
| 1. DIN EN 61000-6-3:2021                                                                                                    | Störaussendung                                                                                                    | Interference emission                                                                                                    |
| 2 DIN EN 61000 6 1-2010                                                                                                    | Störfestigkeit                                                                                                    | Interference resistance                                                                                                    |
| 2. DIN EN 01000-0-1.2019                                                                                                    | Betriebssicherheit                                                                                                    | Operation safety                                                                                                    |
| 3. DIN EN 60950-1:2006-04                                                                                                    |                                                                                                    |                                                                                                    |
| <ol> <li>DIN EN 61000-0-1.2013</li> <li>DIN EN 60950-1:2006-04</li> <li>(Falls zutreffend) Gemäß den B<br/>(If applicable) Following the pro-</li> </ol>                                                                                                    | estimmungen der Richtlin<br>wision of directives/the de                                                                                                    | ien/den Dokumenten:<br>ocuments:                                                                                                    |
| 2. DIN EN 81000-0-1.2013           3. DIN EN 60950-1:2006-04           (Falls zutreffend) Gemäß den B<br>(If applicable) Following the pro-<br>1. 2014/30/EU                                                                                                    | estimmungen der Richtlin<br>Iv <i>ision of directives/the do</i><br>/IV-Richtlinie                                                                                                    | ien/den Dokumenten:<br>ocuments:<br>EMC directive                                                                                                    |
| <ol> <li>2. DIN EN 61000-0-1.2013</li> <li>3. DIN EN 60950-1:2006-04</li> <li>(Falls zutreffend) Gemäß den B<br/>(<i>lf applicable</i>) Following the pro</li> <li>1. 2014/30/EU EI</li> <li>2. DIN EN 60950-1:2006-04 N</li> </ol>                                                                                                    | estimmungen der Richtlin<br>Invision of directives/the de<br>AV-Richtlinie<br>ederspannungsrichtlinie                                                                                            | iien/den Dokumenten:<br>ocuments:<br>EMC directive<br>Low voltage directive                                                                                                    |
| <ol> <li>DIN EN 61000-0-1.2013</li> <li>DIN EN 60950-1:2006-04</li> <li>(Falls zutreffend) Gemäß den B<br/>(<i>lf applicable</i>) Following the pro</li> <li>2014/30/EU EI</li> <li>DIN EN 60950-1:2006-04 N</li> <li>Fertigungs- und Prüfanweist<br/>Manufacturing and test inst</li> </ol>                                                                                                    | estimmungen der Richtlin<br>wision of directives/the de<br>AV-Richtlinie<br>ederspannungsrichtlinie<br>Ing ISA-Spektrometer-Sens<br>ruction ISA Spectrometer S                                   | ien/den Dokumenten:<br>ocuments:<br>EMC directive<br>Low voltage directive<br>sormodul<br>iensor Module                                                                                                    |
| <ol> <li>2. DIN EN 61000-0-1:2019</li> <li>3. DIN EN 60950-1:2006-04</li> <li>(Falls zutreffend) Gemäß den B<br/>(If applicable) Following the pro</li> <li>1. 2014/30/EU EI</li> <li>2. DIN EN 60950-1:2006-04 N</li> <li>3. Fertigungs- und Prüfanweist<br/>Manufacturing and test inst</li> <li>4. Bedienungsanleitung BlueBo</li> </ol>                                                                                                    | estimmungen der Richtlin<br>wision of directives/the de<br>AV-Richtlinie<br>ederspannungsrichtlinie<br>Ing ISA-Spektrometer-Sens<br>ruction ISA Spectrometer S<br>w R1 und Panel                 | ien/den Dokumenten:<br>focuments:<br>EMC directive<br>Low voltage directive<br>sormodul<br>Gensor Module<br>Manual BlueBox R1 and Panel                                                                                    |
| <ol> <li>DIN EN 61000-0-1:2019</li> <li>DIN EN 60950-1:2006-04</li> <li>(Falls zutreffend) Gemäß den B<br/>(<i>lf applicable</i>) Following the pro</li> <li>2014/30/EU EI</li> <li>DIN EN 60950-1:2006-04 N</li> <li>Fertigungs- und Prüfanweist<br/>Manufacturing and test inst</li> <li>Bedienungsanleitung BlueBo</li> <li>Bedienungsanleitung ISA-Sp</li> </ol>                                                                                 | estimmungen der Richtlini<br>wision of directives/the de<br>AV-Richtlinie<br>ederspannungsrichtlinie<br>ing ISA-Spektrometer-Sens<br>ruction ISA Spectrometer S<br>ix R1 und Panel<br>ektrometer | ien/den Dokumenten:<br>ocuments:<br>EMC directive<br>Low voltage directive<br>sormodul<br>Sensor Module<br>Manual BlueBox R1 and Panel<br>Manual ISA Spectrometer                                                          |
| <ol> <li>DIN EN 61000-0-1:2019</li> <li>DIN EN 60950-1:2006-04</li> <li>(Falls zutreffend) Gemäß den B<br/>(If applicable) Following the pro</li> <li>2014/30/EU EI</li> <li>DIN EN 60950-1:2006-04 N</li> <li>Fertigungs- und Prüfanweisu<br/>Manufacturing and test inst</li> <li>Bedienungsanleitung BlueBo</li> <li>Bedienungsanleitung ISA-Sp</li> <li>Kiel, 17.01.2023</li> <li>Ort, Datum der Ausstellung<br/>Place, date of issue</li> </ol> | estimmungen der Richtlin<br>wision of directives/the de<br>AV-Richtlinie<br>ederspannungsrichtlinie<br>ing ISA-Spektrometer-Sens<br>ruction ISA Spectrometer S<br>ix R1 und Panel<br>ektrometer  | ien/den Dokumenten:<br>focuments:<br>EMC directive<br>Low voltage directive<br>sormodul<br>Sensor Module<br>Manual BlueBox R1 and Panel<br>Manual ISA Spectrometer<br>Dr. Thorsten Knutz<br>Geschäftsfüher Managing direct |

info@go-sys.de

![](_page_65_Picture_1.jpeg)

# Appendix I – EU Declaration of Conformity BlueBox RS

|                                                                                                    |                                                                                                    | WE MAKE<br>LIQUIDS<br>TRANSPARENT.                                                                                                    |
|----------------------------------------------------------------------------------------------------|----------------------------------------------------------------------------------------------------|----------------------------------------------------------------------------------------------------|
|                                                                                                    | EU-Konform<br>EU Declaratio                                                                                                    | itätserklärung<br>n of Conformity                                                                                                    |
| Hersteller:<br>Manufacturer:                                                                                                    | GO Systemel<br>Falune<br>24109 Kie                                                                                                    | ektronik GmbH<br>er Weg 1<br>I Germany                                                                                                    |
| Die alleinige Verantwortung<br>The sole responsibility for iss                                                                                                    | für die Ausstellung dieser Kon<br>uing this EU declaration of cor                                                                                                    | formitätserklärung trägt der Hersteller.<br>Iformity is carried by the manufacturer.                                                                                                    |
| Gegenstand dieser Erklärun<br>Subject to this declaration:                                                                                                    | g: BlueBox RS (BlueBox m<br>BlueBox RS (BlueBox w                                                                                                    | it integrierter Spektrometer-Sensoreinheit)<br>ith integrated spectrometer sensor unit)                                                                                                    |
| Artikelnummer:<br>Article No.:                                                                                                    | 486                                                                                                    | OORS                                                                                                    |
| Type plate of the product:<br>Der oben beschriebene Gege<br>The subject matter describea<br>Zugrunde liegende Normen:                                                | Art.No.: 488 00R5<br>GO Systemelettronik<br>CO Systemelettronik<br>TeL: 440(AST)500000 Email inf<br>enstand der Erklärung erfüllt d<br>above fulfills the relevant han | MAKE       SN: R\$1234         UIDS       nn/nn         +24 VDC       +24 VDC         Tox R3       CC         SmbH, 24108 Kiel, Germany       CC         orggo-sys.de Internet: www.go.sys.de |
| Underlying standards:                                                                                                    |                                                                                                    |                                                                                                    |
| 1. DIN EN 61000-6-3:2021                                                                                                    | Störaussendung                                                                                                    | Interference emission                                                                                                    |
| <ol> <li>DIN EN 61000-6-1:2019</li> <li>DIN EN 60950-1:2006-04</li> </ol>                                                                                            | Betriebssicherheit                                                                                                    | Operation safety                                                                                                    |
| (Falls zutreffend) Gemäß der<br>(If applicable) Following the                                                                                                    | n Bestimmungen der Richtlini<br>provision of directives/the do                                                                                                    | en/den Dokumenten:<br>acuments:                                                                                                    |
| 1. 2014/30/EU                                                                                                    | EMV-Richtlinie                                                                                                    | EMC directive                                                                                                    |
| 2. DIN EN 60950-1:2006-04                                                                                                    | Niederspannungsrichtlinie                                                                                                    | Low voltage directive                                                                                                    |
| <ol> <li>Fertigungs- und Prüfanweisung BlueBox RS<br/>Manufacturing and test instruction BlueBlueBox TS</li> <li>Bedienungsanleitung BlueBox R1 und Panel</li> </ol> |                                                                                                    |                                                                                                    |
|                                                                                                    |                                                                                                    | Manual BlueBox R1 and Panel                                                                                                    |
| 5. Bedienungsanleitung ISA                                                                                                    | Spektrometer                                                                                                    | Manual ISA Spectrometer                                                                                                    |
|                                                                                                    |                                                                                                    | MIA                                                                                                    |

Tel.: +49 431 58080-0 Fax: -58080-11 Page 66 / 66 info@go-sys.de